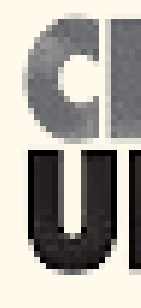

## **Come scaricare dal sito** dell'Agenzia delle Entrate la propria CU

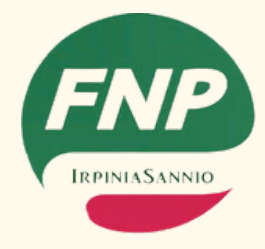

### **FNP CISL IRPINIASANNIO**

# **CERTIFICAZIONE UNICA2023**

# Procedura di accesso al servizio digitale

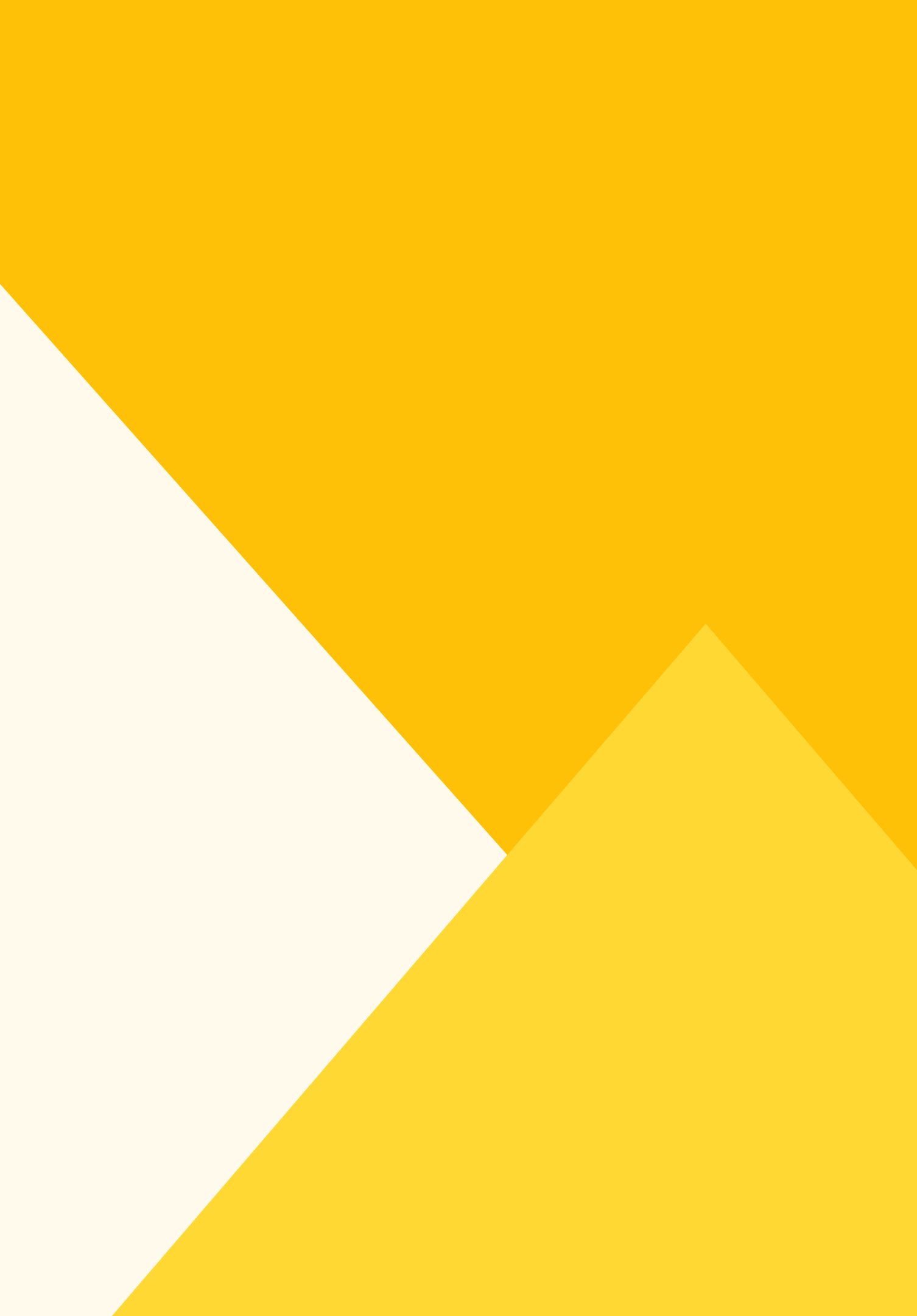

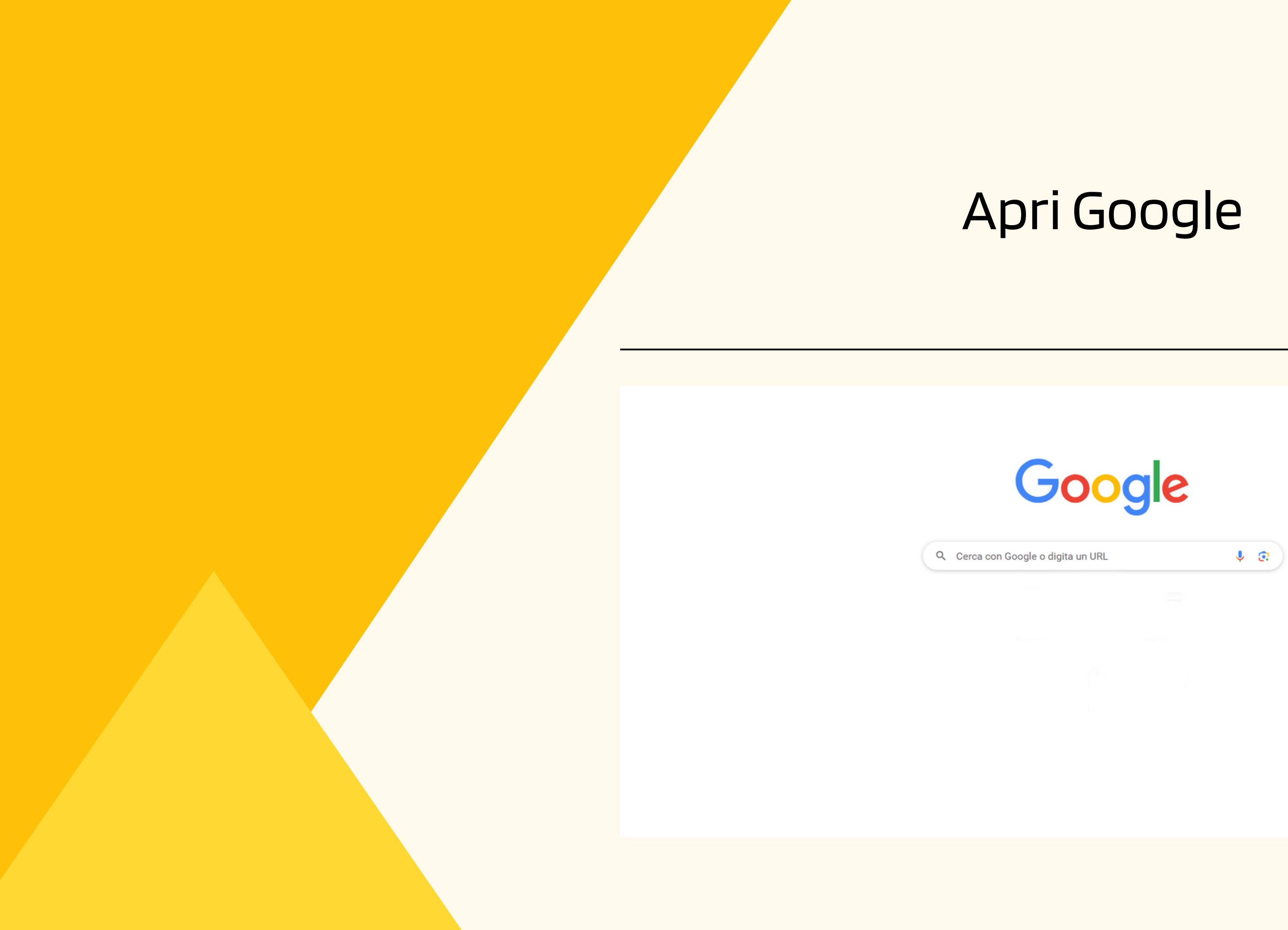

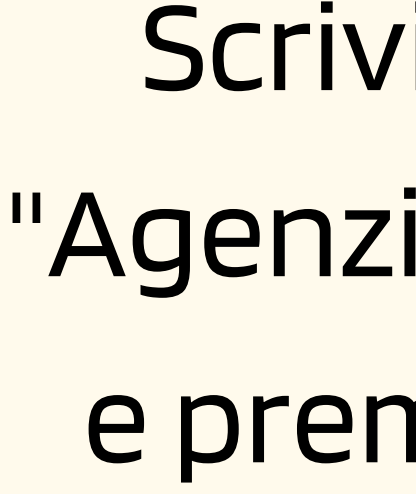

## Scrivi nel riquadro "Agenzia delle Entrate" e premi il tasto invio

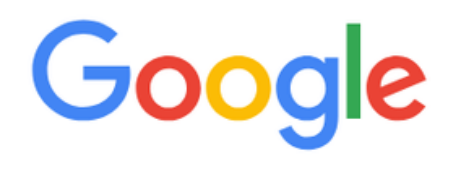

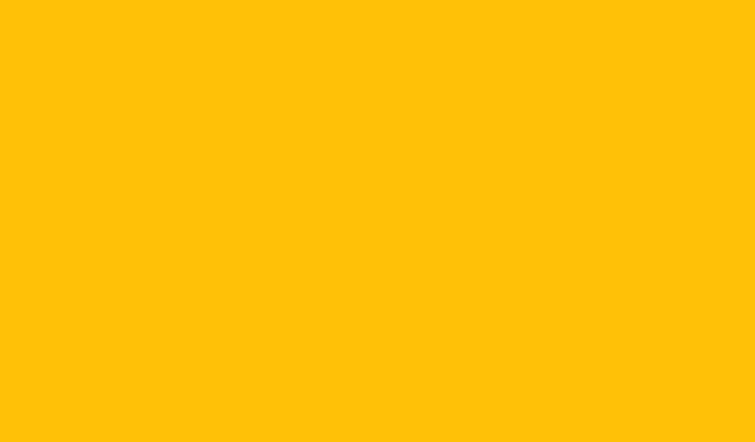

| Google | agenzia delle entrate                                                                                                    |  |  |  |  |
|--------|----------------------------------------------------------------------------------------------------|--|--|--|--|
|        | Notizie Cassetto fiscale Appuntamenti 730 Login                                                                                                    |  |  |  |  |
|        | Circa 40.800.000 risultati (0,34 secondi)                                                                                                    |  |  |  |  |
|        | Risultati per Avellino AV 💿 Utilizza posizione esatta                                                                                                    |  |  |  |  |
|        | agenziaentrate.gov.it<br>https://www.agenziaentrate.gov.it > portale                                                                                                    |  |  |  |  |
|        | Home - Agenzia delle Entrate                                                                                                    |  |  |  |  |
|        | Home Page Agenzia Entrate · Dichiarazione precompilata 2023, ok a<br>· Consultazione pubblica - Trattamento fiscale delle cripto-attività.<br>Hai visitato questa pagina 2 volte. Ultima visita: 21/06/23 |  |  |  |  |
|        | Area Riservata<br>Benvenuti nell'area riservata dell'Agenzia delle Entrate                                                                                                    |  |  |  |  |
|        | Cassetto fiscale<br>Il cassetto fiscale è il servizio che consente la consultazione delle .                                                                                                    |  |  |  |  |
|        | Come accedere ai servizi<br>Come accedere ai servizi online dell'Agenzia delle entrate                                                                                                    |  |  |  |  |
|        | Tutti i servizi<br>Accedi ai servizi - Cassetto fiscale - Verifica codice fiscale                                                                                                    |  |  |  |  |
|        | Altri risultati in agenziaentrate.gov.it »                                                                                                    |  |  |  |  |

agenziaentrate.gov.it

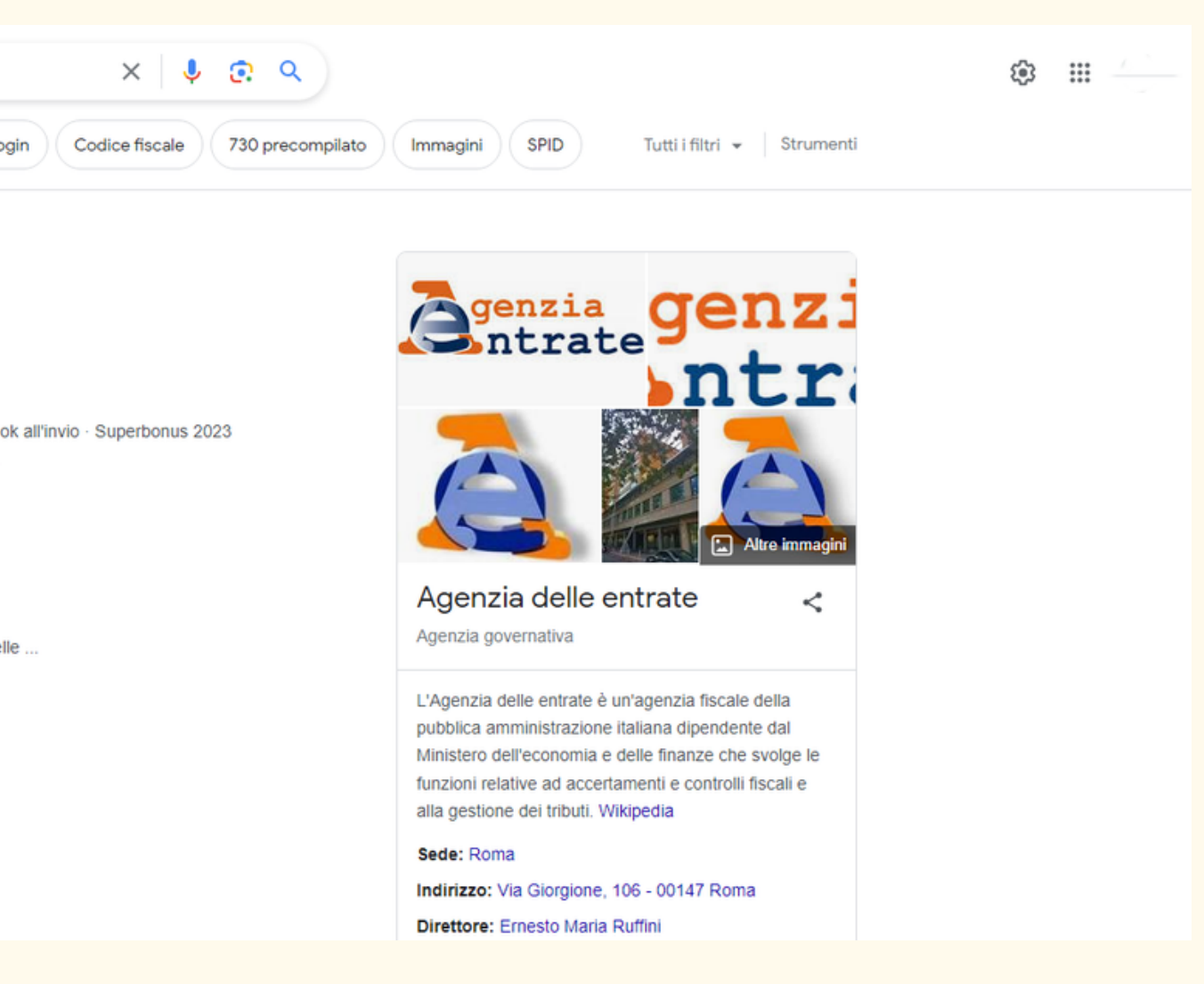

### Clicca sulla scritta cerchiata in rosso

| Google | agenzia delle entrate                                                 |
|--------|-----------------------------------------------------------------------|
|        | Notizie Cassetto fiscale Appuntamenti 730 Logi                        |
|        | Circa 40.800.000 risultati (0,34 secondi)                             |
|        | Risultati per Avellino AV ( Utilizza posizione esatta :               |
|        | agenziaentrate.gov.it                                                 |
|        | Home - Agenzia delle Entrate                                          |
|        | Home Laco Agonzia Entrato Blemarazione precompilata 2023, ok          |
|        | · Consultazione pubblica - Trattamento fiscale delle cripto-attività. |
|        | Hai visitato questa pagina 2 volte. Ultima visita: 21/06/23           |
|        | Area Riservata                                                        |
|        | Benvenuti nell'area riservata dell'Agenzia delle Entrate              |
|        | Cassetto fiscale                                                      |
|        | Il cassetto fiscale è il servizio che consente la consultazione delle |
|        | Come accedere ai servizi                                              |
|        | Come accedere ai servizi online dell'Agenzia delle entrate            |
|        | ,                                                                     |
|        | Tutti i servizi                                                       |
|        | Accedi ai servizi - Cassetto fiscale - Verifica codice fiscale        |
|        | Altri risultati in agenziaentrate.gov.it »                            |
|        |                                                                       |

agenziaentrate.gov.it

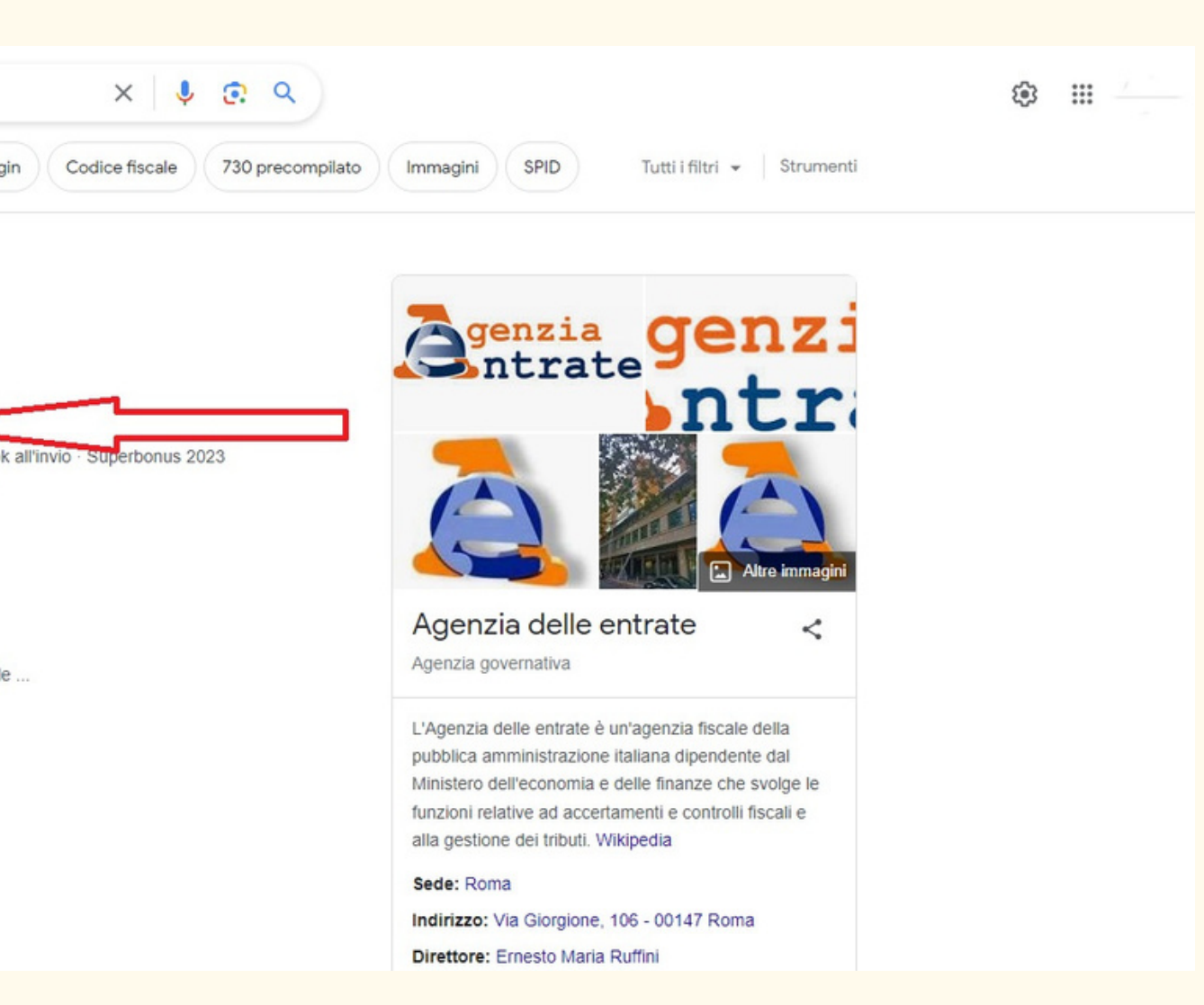

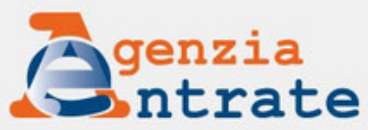

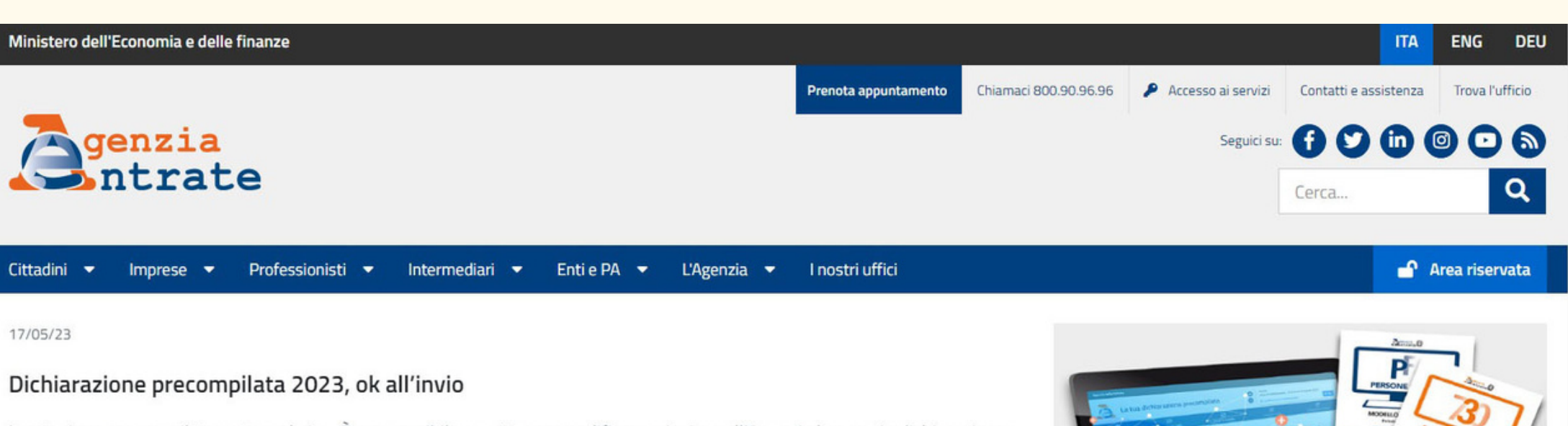

La stagione precompilata entra nel vivo. È ora possibile accettare o modificare e inviare all'Agenzia la propria dichiarazione 730 o Redditi. Dal 17 maggio al 20 giugno, in caso di errori, è possibile annullare la dichiarazione già inviata. L'annullamento si può fare una sola volta.

Ricordiamo, inoltre, che si può delegare un familiare o una persona di fiducia a gestire la propria precompilata e a utilizzare gli altri servizi online anche via web o in videochiamata.

Video-tutorial con i passaggi da seguire per l'invio

Guida - pdf con le novità di quest'anno

Comunicato stampa

••••••

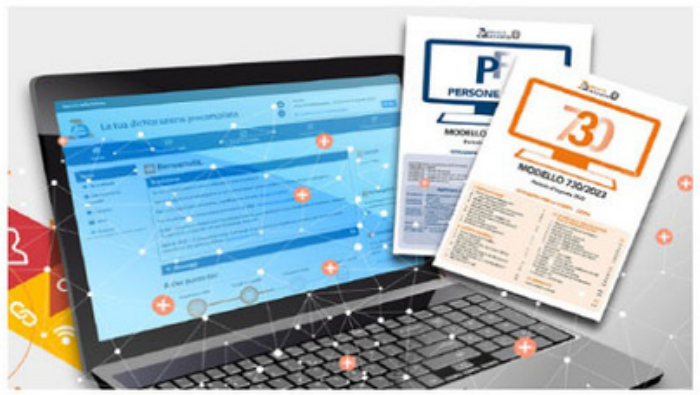

Tutte le notizie

## Clicca sulla scritta cerchiata in rosso in alto a destra "Area riservata"

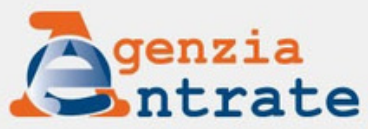

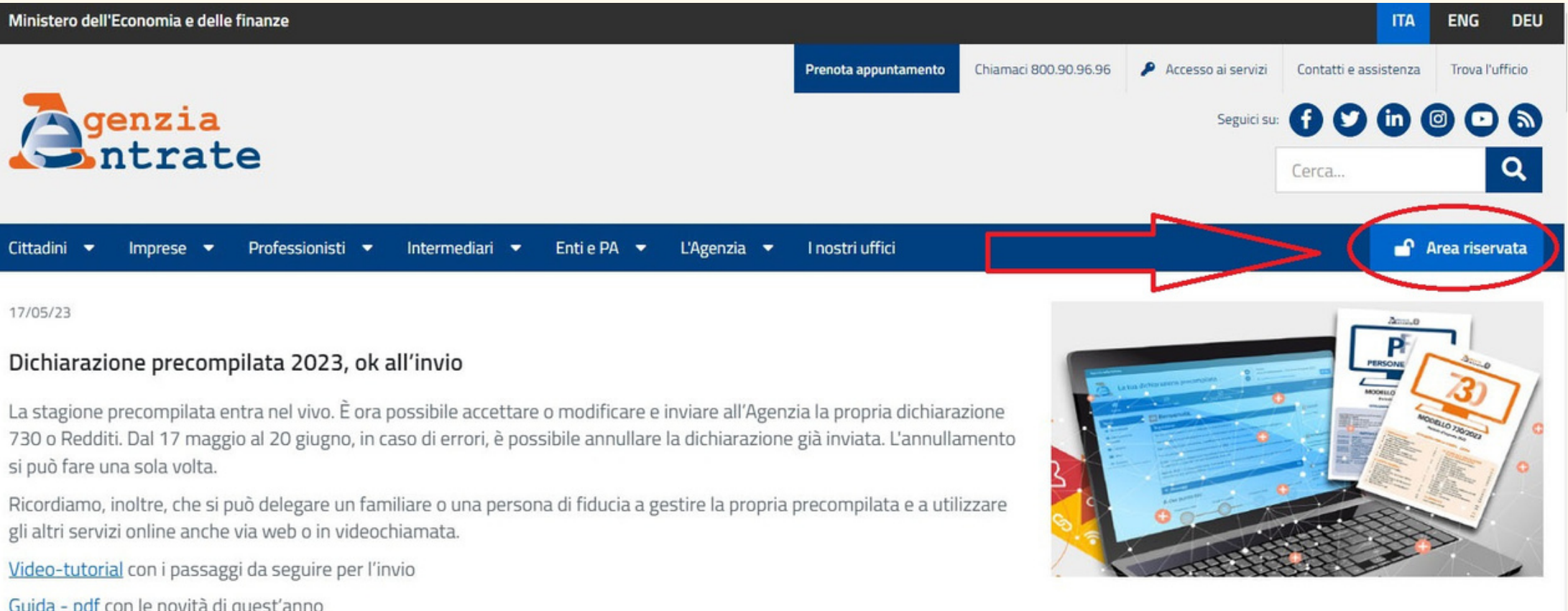

si può fare una sola volta.

gli altri servizi online anche via web o in videochiamata.

Guida - pdf con le novità di quest'anno

Comunicato stampa

•••••

Tutte le notizie

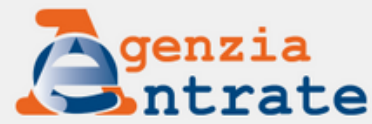

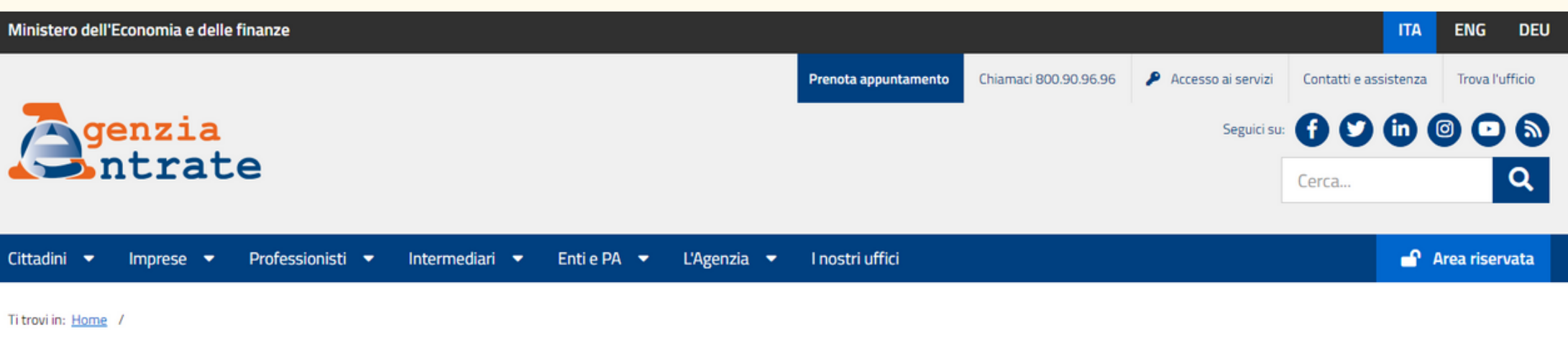

### 🔒 Area Riservata

Benvenuti nell'area riservata dell'Agenzia delle Entrate.

Accedendo con Spid, Carta nazionale dei servizi, Carta di identità elettronica e credenziali dell'Agenzia delle Entrate, è possibile utilizzare tutti servizi on line, come il cassetto fiscale, la dichiarazione dei redditi precompilata, la funzionalità di consegna dei documenti, la richiesta dei certificati, la dichiarazione di successione, in una modalità più logica e intuitiva. E' possibile continuare a utilizzare anche le vecchie modalità di navigazione.

### Accedi all'area riservata

### Registrazione per i professionisti e le imprese

5 Se sei un professionista, un'impresa oppure un incaricato di un'azienda, ente, societa' o di un intermediario abilitato ed hai necessita' di registrarti ad uno dei servizi Entratel o Fisconline seleziona il link "Non sei ancora registrato?". Ulteriori dettagli sono disponibili nella pagina "Accesso ai servizi"

## Clicca sulla scritta cerchiata in rosso, a sinistra, "Accedi all' area riservata"

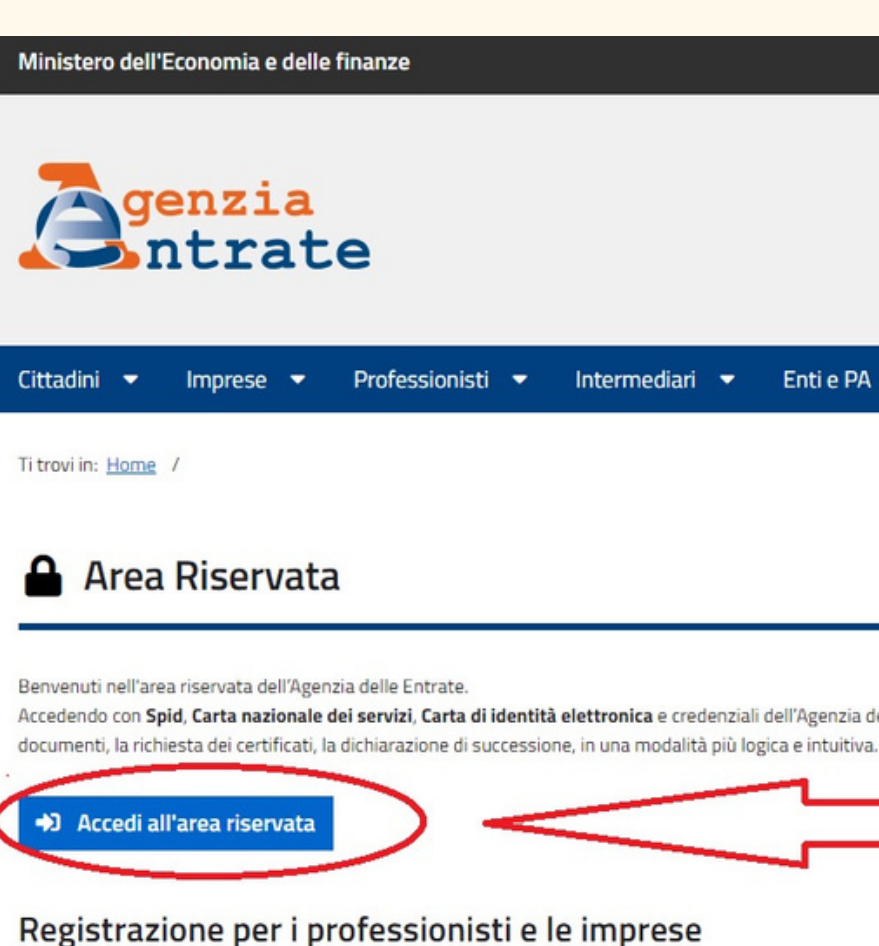

Se sei un professionista, un'impresa oppure un incaricato di un'azienda, ente, societa' o di un interi Ulteriori dettagli sono disponibili nella pagina "Accesso ai servizi"

|                                                                                 |                                                      |                                                       |                                      | ITA                        | ENG DEU           |
|---------------------------------------------------------------------------------|------------------------------------------------------|-------------------------------------------------------|--------------------------------------|----------------------------|-------------------|
| Pre                                                                             | nota appuntamento                                    | Chiamaci 800.90.96.96                                 | 👂 Accesso ai servizi                 | Contatti e assistenza      | a Trova l'ufficio |
|                                                                                 |                                                      |                                                       | Seguici su:                          | 600                        | 000               |
|                                                                                 |                                                      |                                                       |                                      | Cerca                      | Q                 |
|                                                                                 | ostri uffici                                         |                                                       |                                      |                            | Area riservata    |
|                                                                                 |                                                      |                                                       |                                      |                            |                   |
|                                                                                 |                                                      |                                                       |                                      |                            |                   |
|                                                                                 |                                                      |                                                       |                                      |                            |                   |
|                                                                                 |                                                      |                                                       |                                      |                            |                   |
| elle Entrate, è possibile utilizzare te<br>E' possibile continuare a utilizzare | utti servizi on line, come<br>anche le vecchie modal | il cassetto fiscale, la dichia<br>ità di navigazione. | razione dei redditi precompi         | lata, la funzionalità di c | onsegna dei       |
|                                                                                 |                                                      |                                                       |                                      |                            |                   |
|                                                                                 |                                                      |                                                       |                                      |                            |                   |
|                                                                                 |                                                      |                                                       |                                      |                            |                   |
| ediario abilitato ed hai necessita'                                             | di registrarti ad uno dei s                          | servizi Entratel o Fisconline                         | seleziona il link <u>"Non sei an</u> | cora registrato?".         |                   |

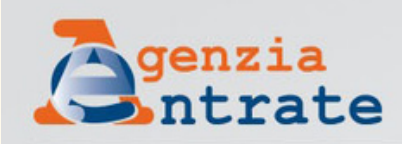

gestori.

Non hai SPID? Serve aiuto?

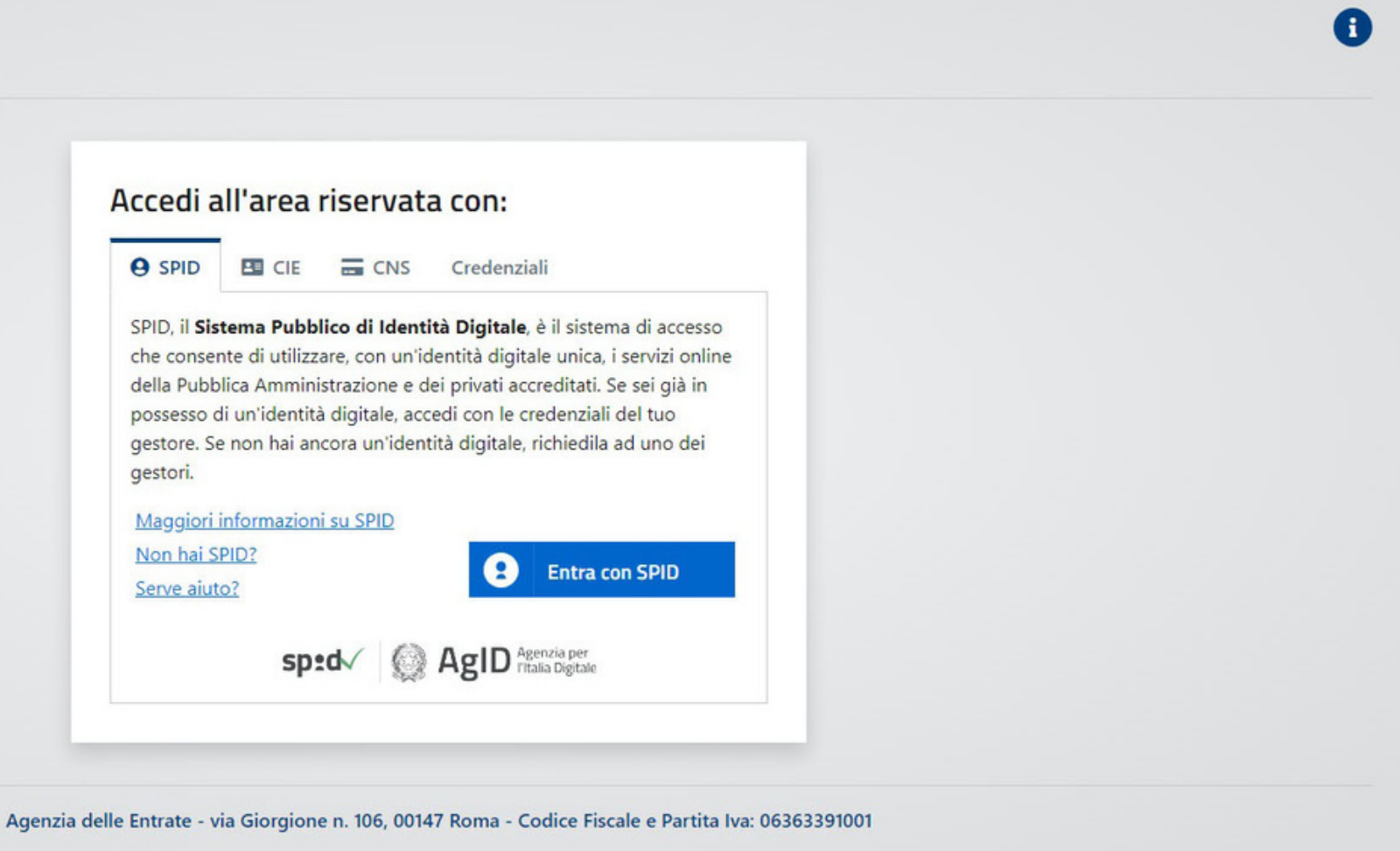

## Clicca sulla scritta cerchiata in rosso, a sinistra, "Entra con Spid"

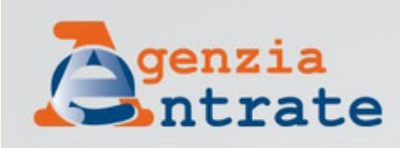

gestori.

Non hai SPID? Serve aiuto?

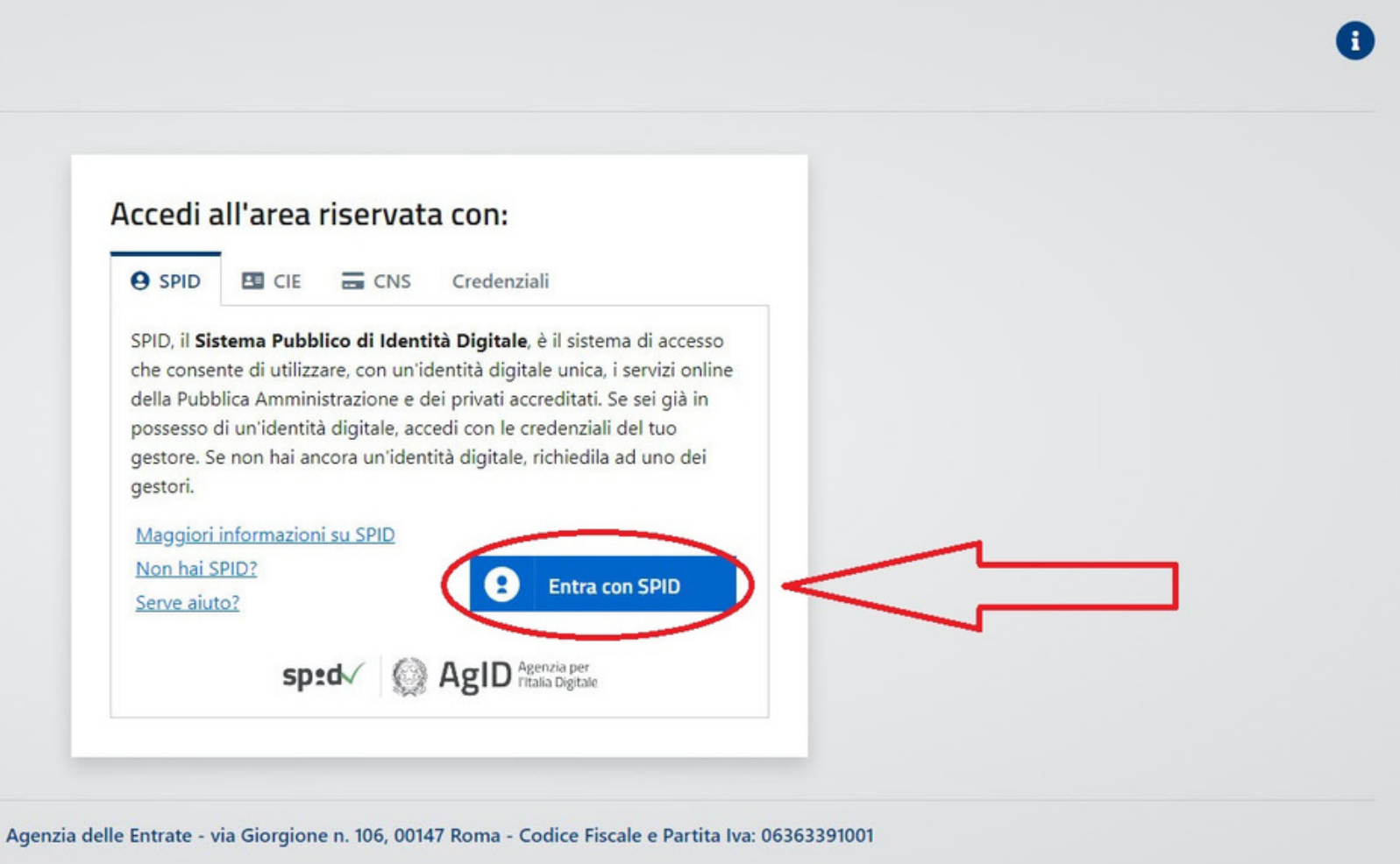

gestori.

Maggiori informazioni su SPID Non hai SPID? Serve aiuto?

Agenzia delle Entrate - via Giorgione n. 106, 00147 Rc

### Si aprirà questo riquadro

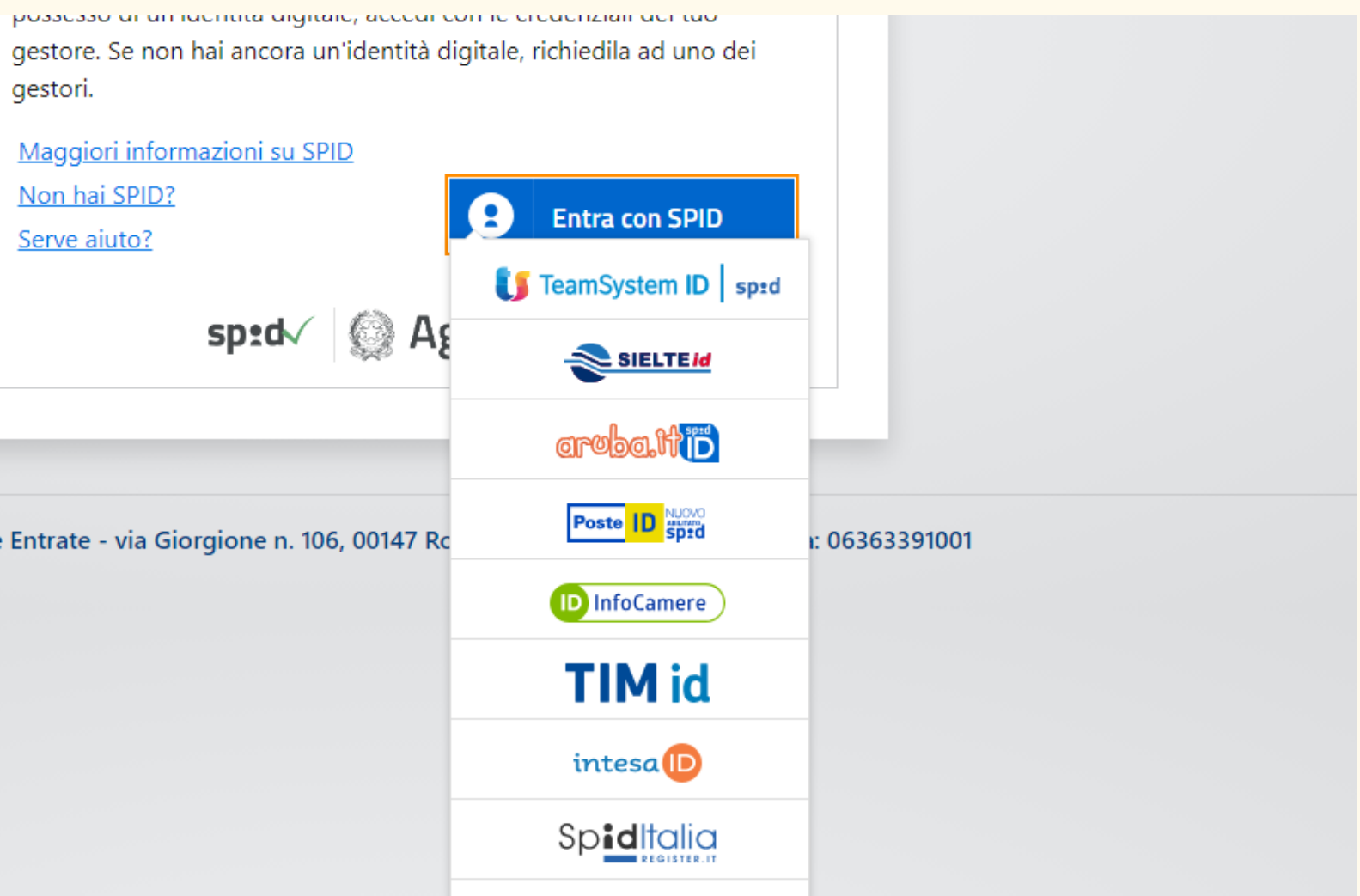

## Clicca sulla scritta cerchiata in rosso, se hai lo Spid con Poste Italiane

gestori.

Maggiori informazioni su SPID Non hai SPID? Serve aiuto?

Agenzia delle Entrate - via Giorgione n. 106, 00147 R

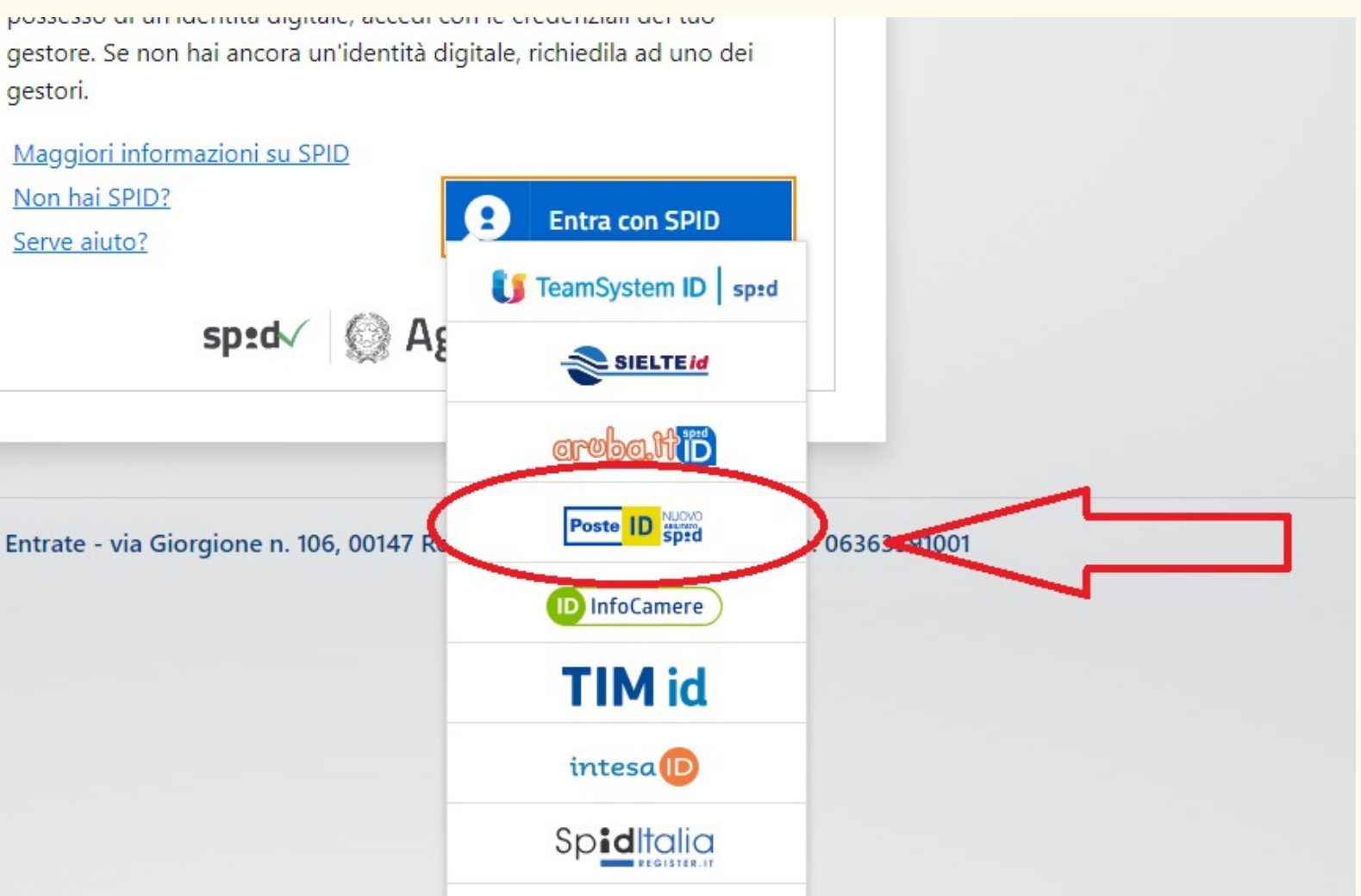

### Termina la procedura con il tuo cellulare

gestori.

Maggiori informazioni su SPID Non hai SPID? Serve aiuto?

Agenzia delle Entrate - via Giorgione n. 106, 00147 Rc

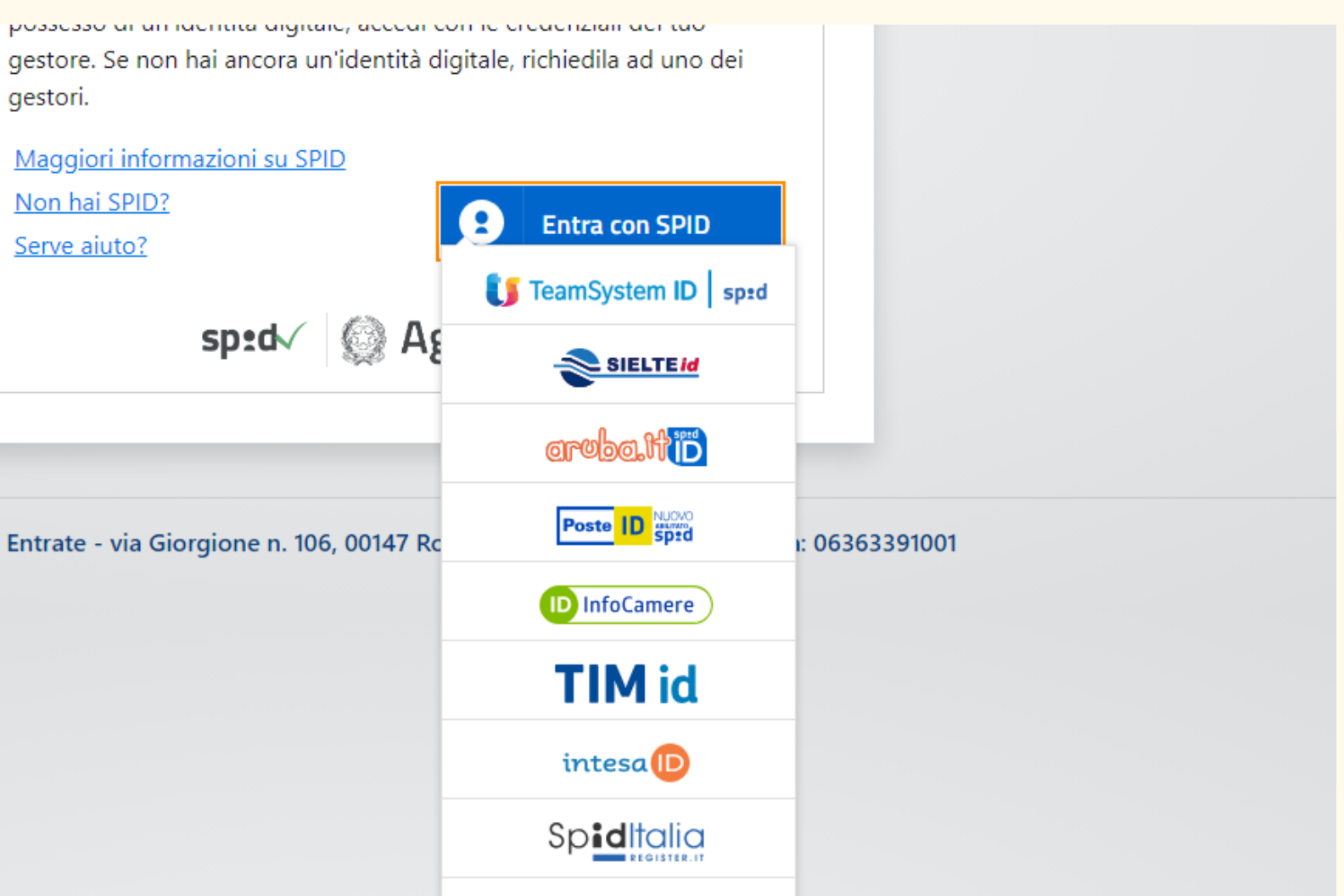

## Altrimenti cerca il tuo gestore, scrollando in basso con il tasto centrale del mouse

gestori.

Maggiori informazioni su SPID Non hai SPID? Serve aiuto?

Agenzia delle Entrate - via Giorgione n. 106, 00147 Rc

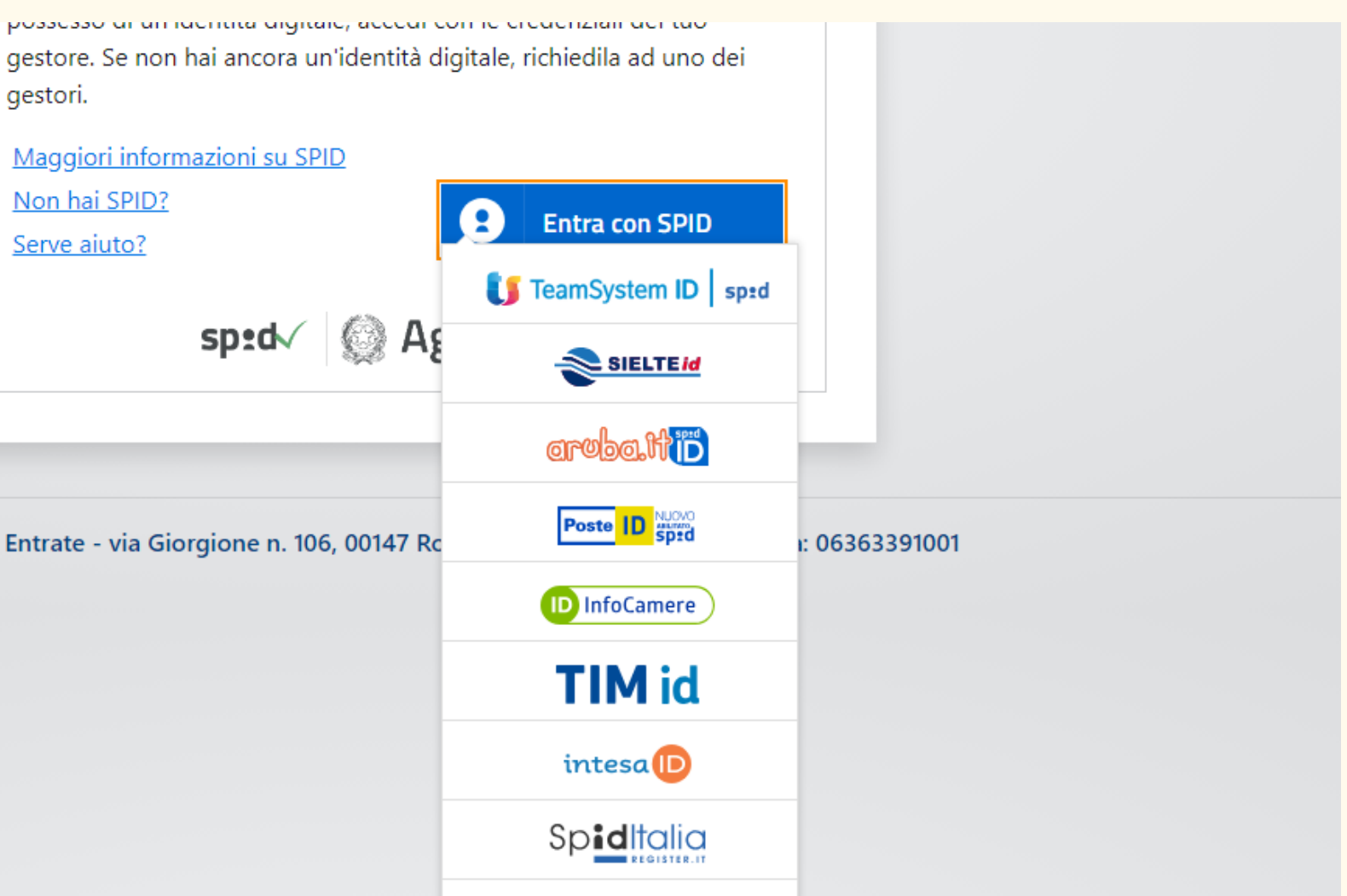

### Terminata la procedura Si aprirà questa pagina sul tuo PC

### sp:d

Richiesta di accesso SPID 2 da

### Agenzia delle Entrate

I seguenti dati stanno per essere inviati al fornitore de

Codice fiscale

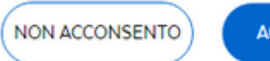

ACCONSENTO

Per consultare l'informativa sul trattamento dei dati pe

sp

|                                                        | Poste D ABILITATO |  |
|--------------------------------------------------------|-------------------|--|
|                                                        |                   |  |
| servizi                                                |                   |  |
|                                                        |                   |  |
|                                                        |                   |  |
| sonali ai sensi del Regolamento 2016/679/UE clicca qui |                   |  |
|                                                        |                   |  |
| d AgID Agenzia per                                     |                   |  |

### Clicca sulla scritta cerchiata in rosso, a sinistra, "Acconsento"

### sp:d

Richiesta di accesso SPID 2 da

### Agenzia delle Entrate

I seguenti dati stanno per essere inviati al fornitore de

Codice fiscale
 NON ACCONSENTO
 ACCONSENTO

Per consultare l'informativa sul trattamento dei dati pe

sp

|                                                        | Poste |  |
|--------------------------------------------------------|-------|--|
|                                                        |       |  |
| servizi                                                |       |  |
|                                                        |       |  |
| sonali ai sensi del Regolamento 2016/679/UE clicca qui |       |  |
|                                                        |       |  |
| ed V 🔯 AgID Agenzia per<br>l'Italia Digitale           |       |  |

### Ministero dell'Economia e delle Finanze

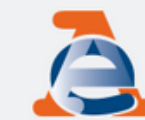

Area riservata Fisconline

i Home 💩 Servizi 💄 Profilo utente 🕕 Assistenza tecnica

I tuoi servizi preferiti Vai nella sezione Servizi per scegliere i tuoi servizi preferiti e/o cercare quelli che ti servono

### In primo piano

15 giugno 2023

- <u>Nuova versione del controllo formale dei pagamenti effettuati con i modelli F24 (F24A0)</u>
   13 giugno 2023
- Nuova versione del modulo di controllo Dichiarazione Modello 730 2023 (73023)
   og giugno 2023
  - 🗇 Dichiarazioni telematiche IMU IMPi Enti commerciali e persone fisiche (TAT00)

• • • •

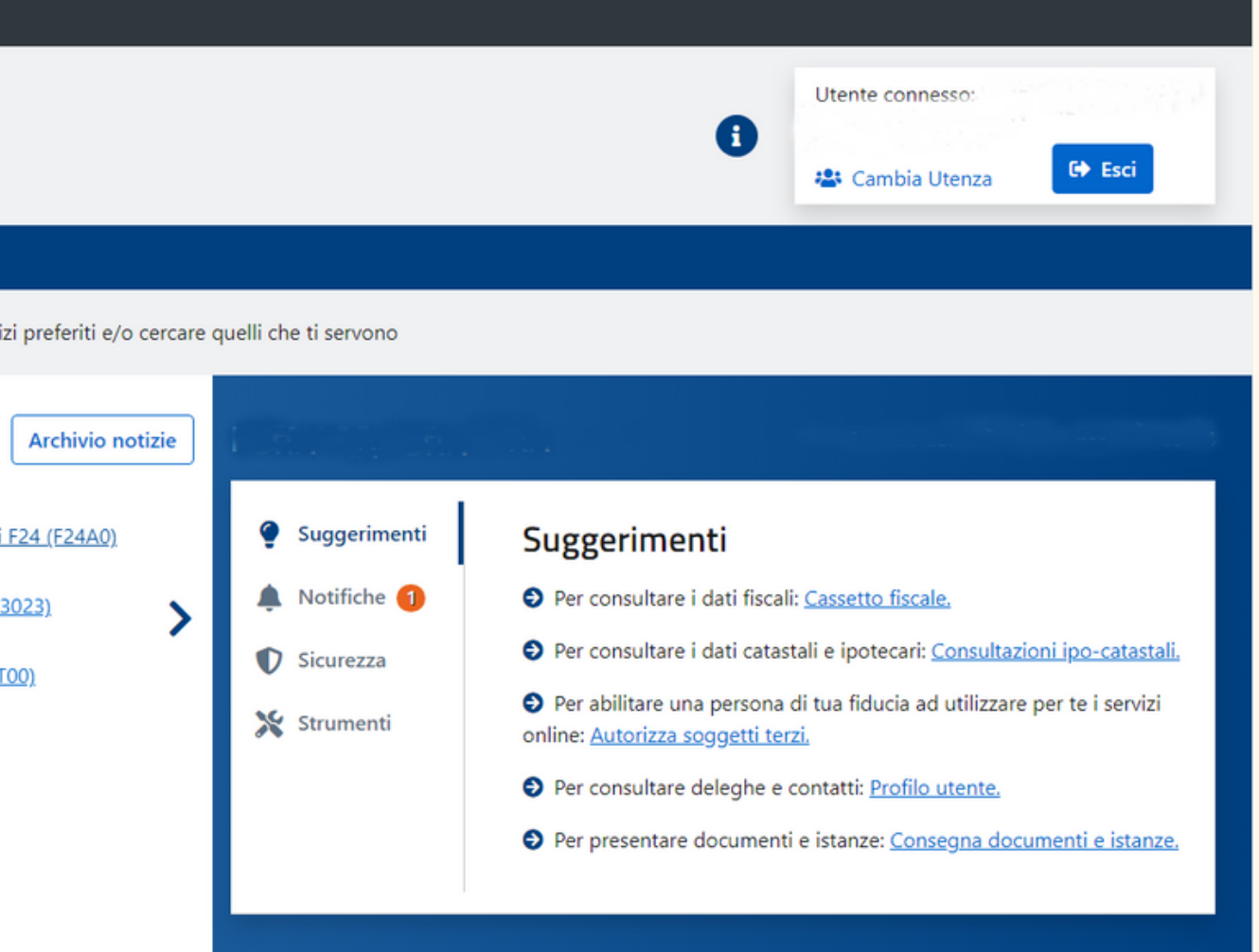

### Scrolla in basso con il tasto centrale del mouse

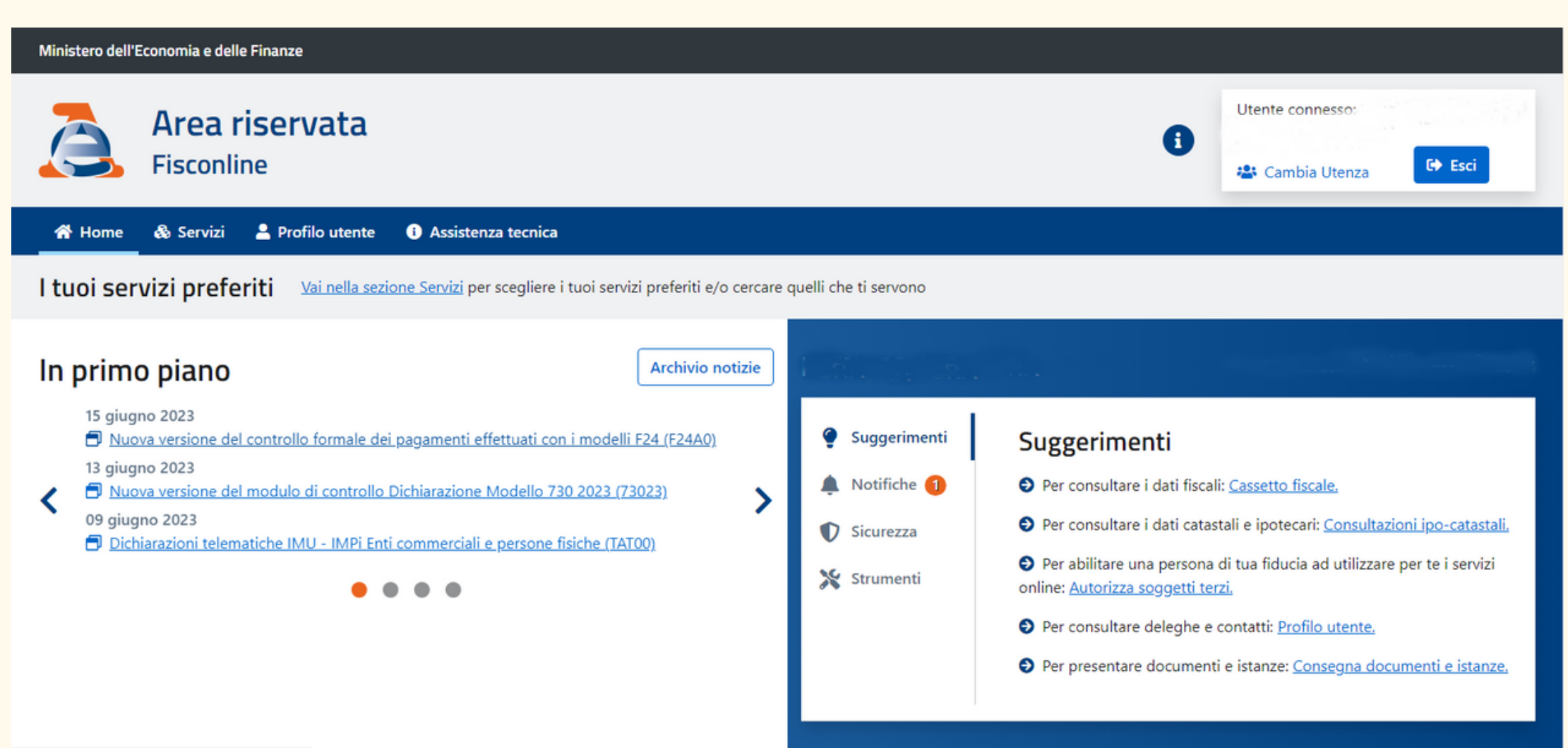

## In basso a sinistra troverai la scritta "Cassetto fiscale"

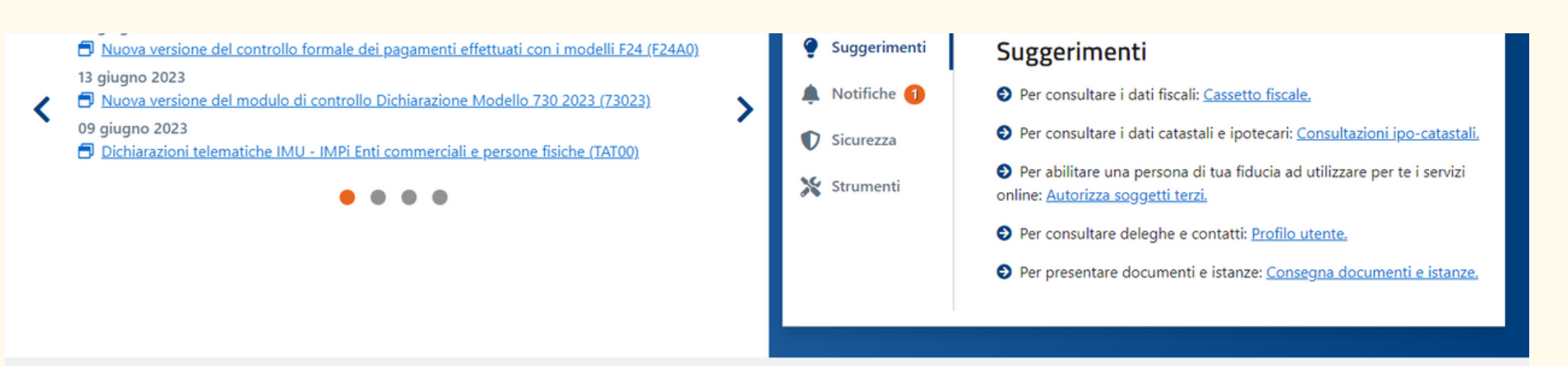

### Servizi più richiesti

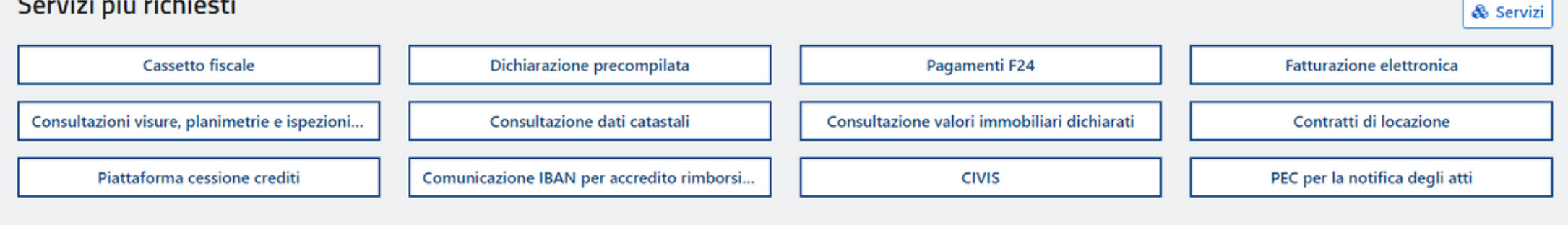

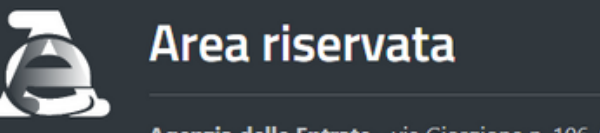

Agenzia delle Entrate - via Giorgione n. 106, 00147 Roma - Codice Fiscale e Partita Iva: 06363391001

## Clicca sulla scritta cerchiata in rosso, in basso a sinistra, "Cassetto fiscale"

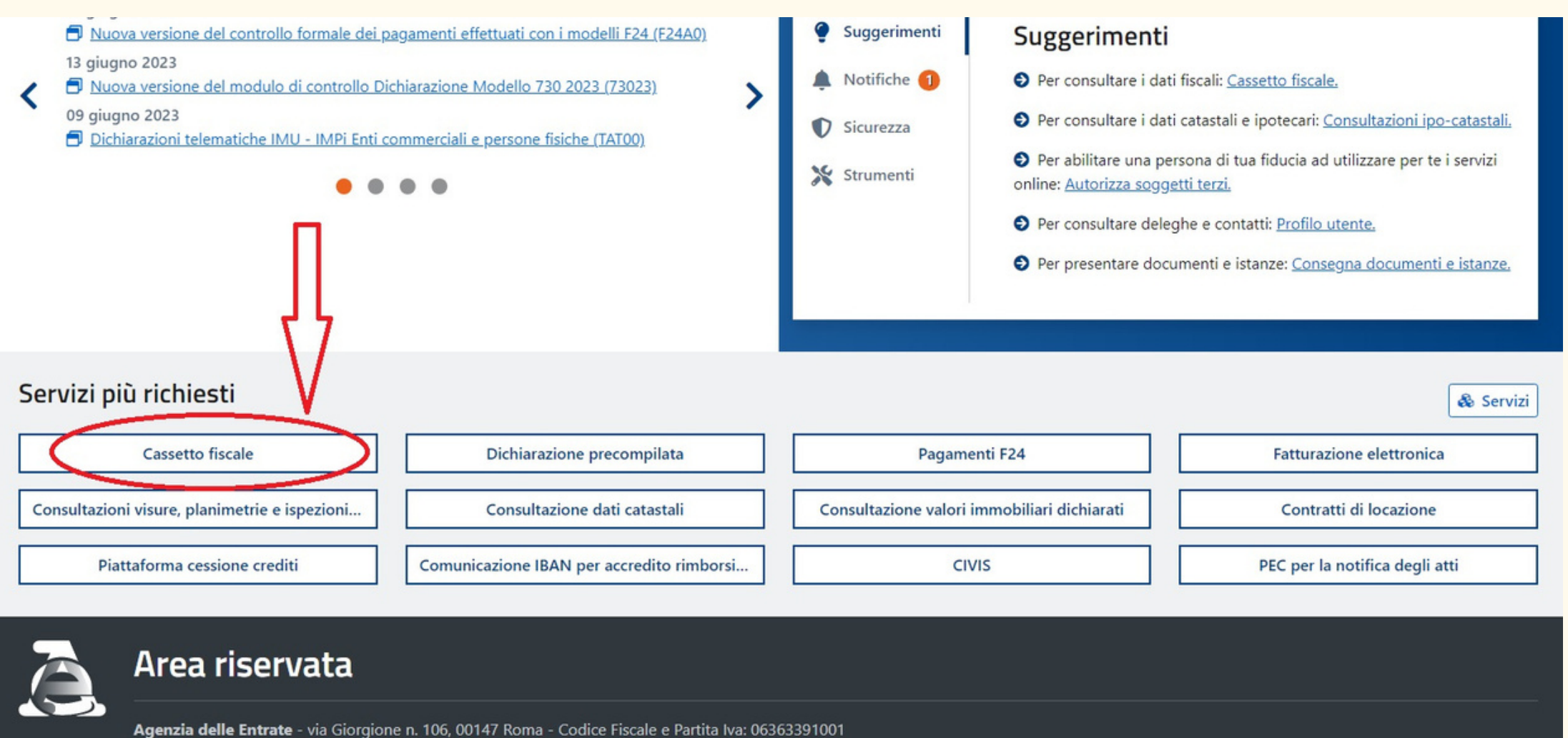

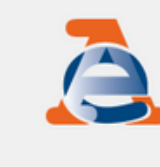

← Torna al portale Area riservata Fisconline

Ministero dell'Economia e delle Finanze

Ti trovi in: Home portale / Cassetto Fiscale

**Cassetto Fiscale** 

Il Cassetto fiscale è il servizio che permette di consultare i propri dati fiscali.

Cassetto Fiscale personale

|    | Utente: |   |
|----|---------|---|
|    |         |   |
|    |         |   |
|    |         | _ |
| i. |         |   |
|    |         |   |
|    |         |   |
|    |         |   |
|    |         |   |

## Clicca sulla scritta cerchiata in rosso "Cassetto fiscale"

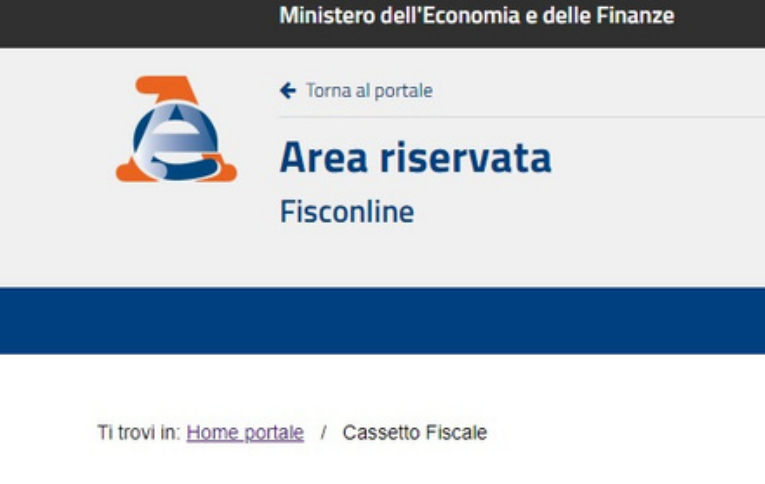

Cassetto Fiscale

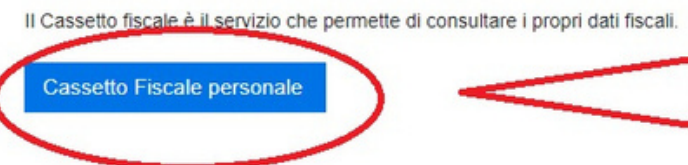

| Litente:                  |        |
|---------------------------|--------|
| 🔮 Cambia utenza di lavoro | 🕞 Esci |
|                           |        |
|                           |        |
|                           |        |
|                           |        |

### Ministero dell'Economia e delle Finanze

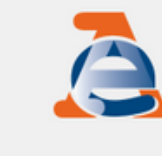

Area riservata

Fisconline

← Torna al portale

| Menu di Cassetto Fiscale                   | Cassetto fiscale personale di |
|--------------------------------------------|-------------------------------|
| L'Agenzia scrive                           | Dati Anagrafici               |
|                                            |                               |
| Anagrafica 🗸                               | Codice Fiscale                |
| Dati Anagrafici                            |                               |
| Dichiarazioni Fiscali                      | nata a                        |
| ISA / Studi di Settore                     | Domiciliat                    |
| Crediti IVA / Agevolazioni<br>utilizzabili | orosodonti demicili ficcoli   |
| Comunicazioni                              | precedenti domicili riscali   |
| Rimborsi                                   | indirizzo PEC                 |

| Utente:                                      |
|----------------------------------------------|
|                                              |
| 0                                            |
| 2. pdf                                       |
| visualizza tutte le informazioni anagrafiche |
|                                              |
|                                              |
|                                              |
|                                              |
|                                              |

## Clicca sulla scritta cerchiata in rosso, a sinistra, "Dichiarazioni fiscali"

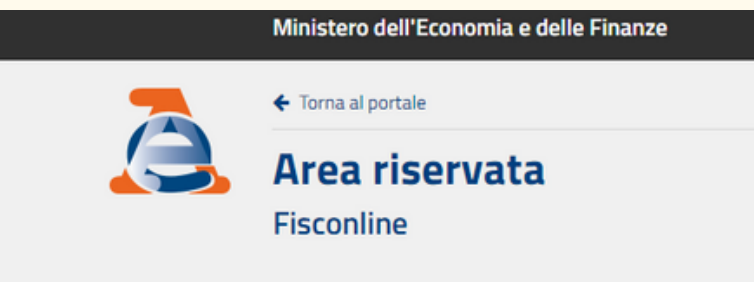

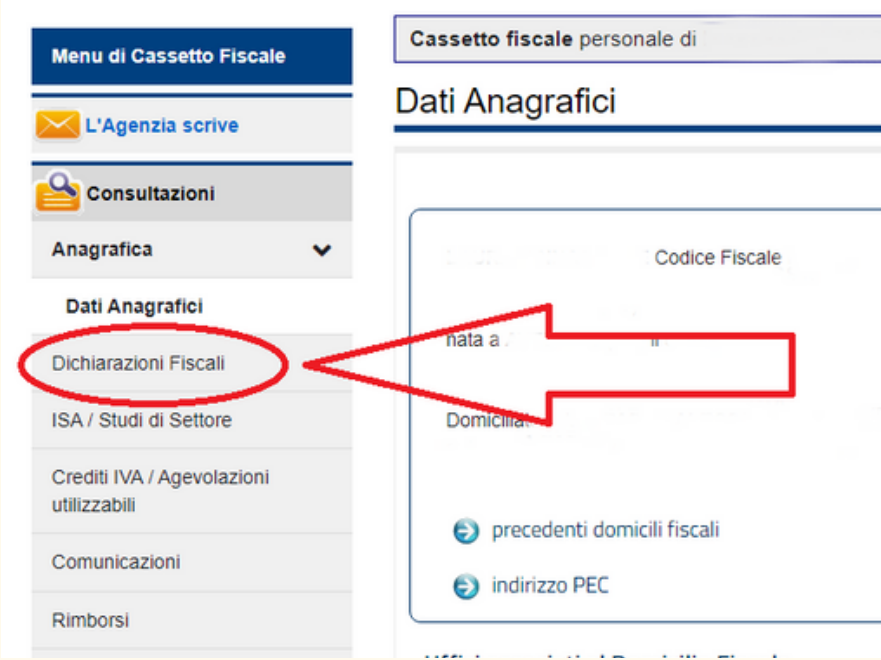

| Utente:                                      |
|----------------------------------------------|
| Pdf                                          |
| visualizza tutte le informazioni anagrafiche |
|                                              |

Menu o

|                                                         | Ministero dell'Economia e delle Finanze                                                                                  |         |                        |
|---------------------------------------------------------|----------------------------------------------------------------------------------------------------|---------|------------------------|
|                                                         | ← Torna al portale Area riservata Fisconline                                                                             | Utente: | 🕞 Esci                 |
|                                                         |                                                                                                    |         |                        |
| Menu di Cassetto Fiscale                                | Cassetto fiscale personale di                                                                                            |         | 0                      |
| L'Agenzia scrive                                        | Modello 730                                                                                                    |         | <mark>≽</mark> _pdf    |
|                                                         | Dettagli del modello           Stampa modello         Frontespizio         Riepilogo Redditi         Qui                 | iadro B |                        |
| Anagrafica                                              | Annualità dienonibili                                                                                                    |         | Dettagli del modello   |
| Dichiarazioni Fiscali 🗸 🗸                               | Dichiarazione                                                                                                    |         | C Dettagil del modello |
| Modello 730<br>Modello Unico/Redditi<br>Persone Fisiche | Stato di lavorazione                                                                                                    |         | 73)                    |
| Certificazione Unica                                    |                                                                                                    |         | Agenzia                |
| Redditi Percepiti                                       | I dati anagrafici, di residenza/domicilio/sede sono desunti dalla posizione anagrafica registrata in Anagrafe Tributaria |         | a ntrate 🆗             |
| Accessi effettuati alla<br>dichiarazione precompilata   | Dati del Dichiarante                                                                                                    |         |                        |

### A questo punto troverai la scritta "Certificazione Unica"

|                            | Ministero dell'Economia e delle Finanze                                            |                                                 |                                                         |         |                      |
|----------------------------|------------------------------------------------------------------------------------|-------------------------------------------------|---------------------------------------------------------|---------|----------------------|
|                            | <ul> <li>← Torna al portale</li> <li>Area riservata</li> <li>Fisconline</li> </ul> |                                                 |                                                         | Utente: | 🕞 Esci               |
|                            |                                                                                    |                                                 |                                                         |         |                      |
| Cassetto Fiscale           | Cassetto fiscale personale di                                                      |                                                 |                                                         |         | <b>9</b>             |
| enzia scrive               | Modello 730                                                                        |                                                 |                                                         |         |                      |
| ultazioni                  |                                                                                    | Dett <u>Stampa modello</u>                      | tagli del modello           Riepilogo Redditi         Q | uadro B |                      |
| zioni Fiscali 🗸 🗸          | Annualità disponibili                                                              |                                                 |                                                         |         | Dettagli del modello |
| 730                        | Dichiarazione                                                                      |                                                 |                                                         |         | -0                   |
| Unico/Redditi<br>e Fisiche | Stato di lavorazione                                                               |                                                 |                                                         |         | 730                  |
| Percepiti                  | l dati anagrafici, di residenza/domicilio/sede sono d                              | lesunti dalla posizione anagrafica registrata i | in Anagrafe Tributaria                                  |         | agenzia<br>ntrate    |
| effettuati alla            | Dati del Dichiarante                                                               |                                                 |                                                         |         |                      |

|                                                       | Ministero dell'Economia e delle Finanze                                            |                                                 |                                      |         |                          |
|-------------------------------------------------------|------------------------------------------------------------------------------------|-------------------------------------------------|--------------------------------------|---------|--------------------------|
|                                                       | <ul> <li>← Torna al portale</li> <li>Area riservata</li> <li>Fisconline</li> </ul> |                                                 |                                      | Utente: | 🕞 Esci                   |
|                                                       |                                                                                    |                                                 |                                      |         |                          |
| enu di Cassetto Fiscale                               | Cassetto fiscale personale di Modello 730                                          |                                                 |                                      |         | <b>∂</b><br><u>≽</u> pdf |
| Consultazioni                                         |                                                                                    | Dettagi<br>Stampa modello                       | i del modello<br>Nepilogo Redditi Qu | uadro B |                          |
| nagrafica<br>chiarazioni Fiscali 🗸 🗸                  | Annualità disponibili                                                              |                                                 |                                      |         | Dettagli del modello     |
| Modello 730                                           | Dichiarazione                                                                      |                                                 |                                      |         |                          |
| Persone Fisiche<br>Certificazione Unica               | Stato di lavorazione                                                               |                                                 |                                      |         | A genzia                 |
| Redditi Percepiti                                     | l dati anagrafici, di residenza/domicilio/sede sono desu                           | inti dalla posizione anagrafica registrata in A | nagrafe Tributaria                   |         | antrate 🦨                |
| Accessi effettuati alla<br>lichiarazione precompilata | Dati del Dichiarante                                                               |                                                 |                                      |         |                          |

9

## Clicca sulla scritta cerchiata in rosso, a sinistra, "Certificazione Unica"

|                                       | Ministero dell'Economia e delle Finanze                                            |                                              |
|---------------------------------------|------------------------------------------------------------------------------------|----------------------------------------------|
|                                       | <ul> <li>← Torna al portale</li> <li>Area riservata</li> <li>Fisconline</li> </ul> | Utente:                                      |
|                                       |                                                                                    |                                              |
| Cassetto Fiscale                      | Cassetto fiscale personale di Dati Anagrafici                                      | €<br><u>}</u> pdf                            |
| sultazioni                            |                                                                                    | visualizza tutte le informazioni anagrafiche |
| ica 🗸                                 | Codice Fiscale                                                                     |                                              |
| zioni Fiscali                         | hata a                                                                             |                                              |
| di di Settore                         | Domicina                                                                           |                                              |
| /A / Agevolazioni<br>li<br>:azioni    | <ul> <li>precedenti domicili fiscali</li> <li>indirizzo PEC</li> </ul>             |                                              |
| i i i i i i i i i i i i i i i i i i i |                                                                                    |                                              |

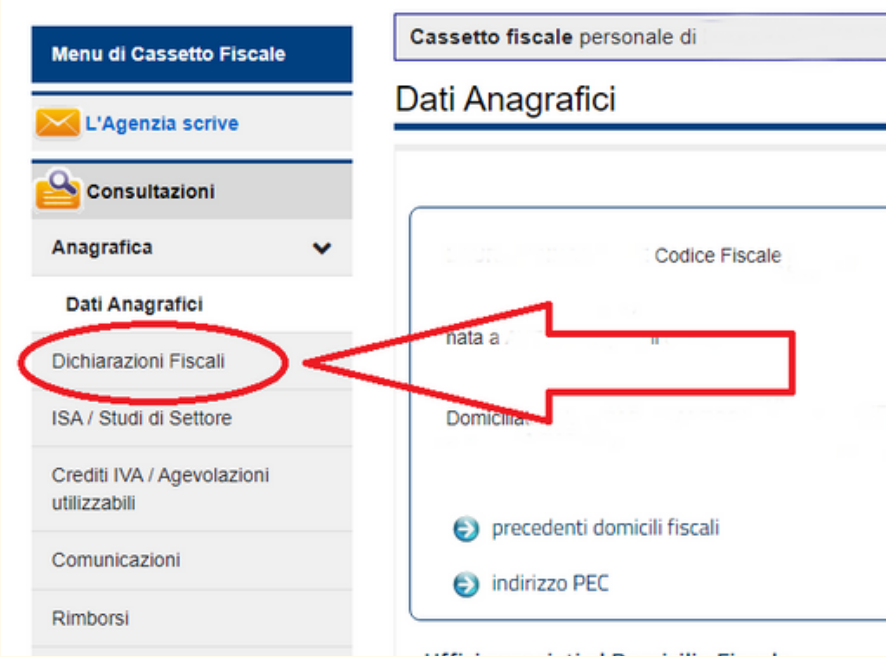

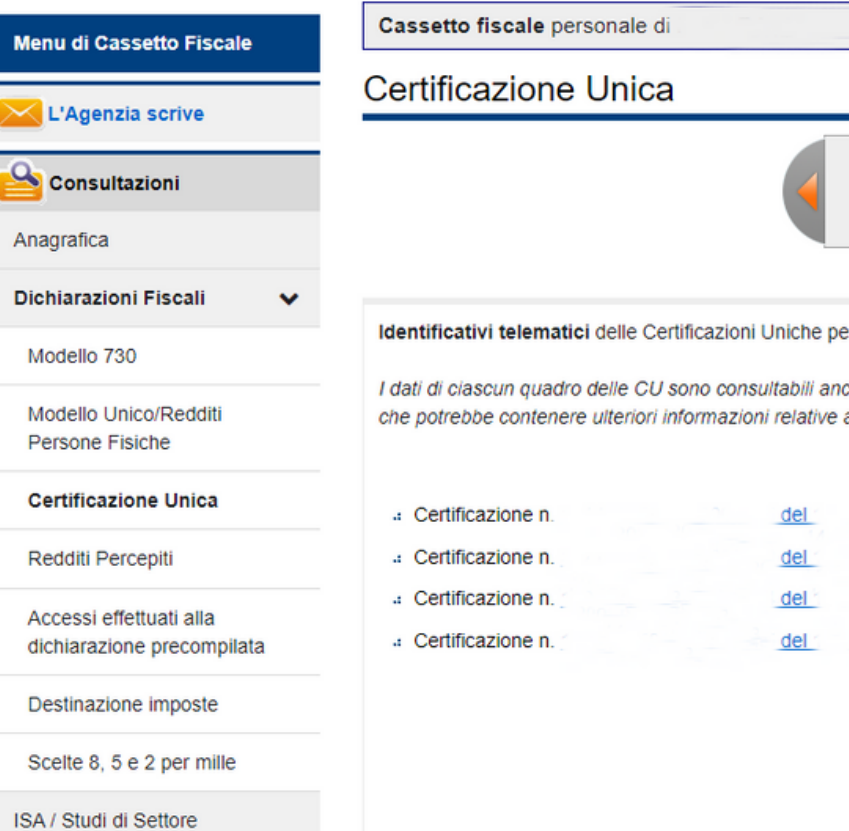

Crediti IVA / Agevolazioni

utilizzabili

|                     |                                                                                                    | 0                       |
|---------------------|----------------------------------------------------------------------------------------------------|-------------------------|
|                     |                                                                                                    |                         |
|                     | Annualità disponibili                                                                                                  |                         |
| 2                   | 23 redditi 2022         2022 redditi 2021         2021 redditi 2020         2020 redditi 2019                          |                         |
|                     |                                                                                                    |                         |
| nche ne<br>e a redd | lla sezione "Redditi Percepiti",<br>iti comunicati esclusivamente con il modello 770 da parte del sostituto di imposta | CERTIFICAZIONE<br>UNICA |
|                     | presentata dal Sostituto d'imposta                                                                                     |                         |
|                     | presentata dal Sostituto d'imposta                                                                                     |                         |
|                     | presentata dal Sostituto d'imposta                                                                                     |                         |
|                     |                                                                                                    |                         |
|                     |                                                                                                    |                         |

## In questa finestra troverai tutte le CU inviate dai vari sostituti d'imposta

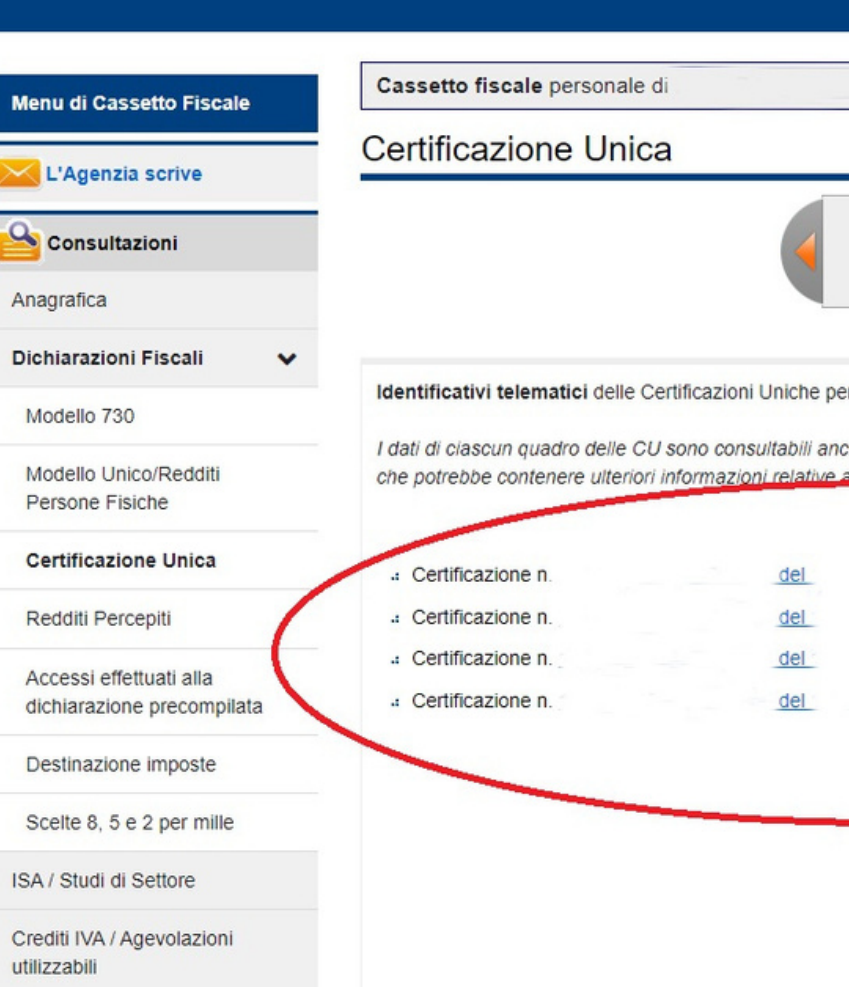

| 2023 redditi 2022       2021 redditi 2020       2020 redditi 2019         Inno d'imposta 2022       ella sezione "Redditi Percepiti",       CERTIFICAZIO         ella sezione "Redditi Percepiti",       imodello 770 da parte del sostituto di imposta       CERTIFICAZIO         presentata dal Sostituto d'imposta       Image: Constant del Sostituto d'imposta       Image: Centrate del Sostituto d'imposta         presentata dal Sostituto d'imposta       Image: Centrate del Sostituto d'imposta       Image: Centrate del Sostituto d'imposta         presentata dal Sostituto d'imposta       Image: Centrate del Sostituto d'imposta       Image: Centrate del Sostituto d'imposta |                                                                     | Annual                                    | lità disponibili       |                         |                       |
|----------------------------------------------------------------------------------------------------|---------------------------------------------------------------------|-------------------------------------------|------------------------|-------------------------|-----------------------|
| no d'imposta 2022<br>ella sezione "Redditi Percepiti",<br>titi comunicati esclusivamente con il modello 770 da parte del sostituto di imposta<br>presentata dal Sostituto d'imposta<br>presentata dal Sostituto d'imposta<br>presentata dal Sostituto d'imposta                                                                                                    | 2023 redditi 2022                                                   | 2022 redditi 2021                         | 2021 redditi 2020      | 2020 redditi 2019       |                       |
| presentata dal Sostituto d'imposta                                                                                                    | io d'imposta <b>2022</b><br>ila sezione "Redo<br>iti comunicati esc | titi Percepiti",<br>Iusivamente con il mo | odello 770 da parte de | el sostituto di imposta | CERTIFICAZIC<br>UNICA |
| presentata dal Sostituto d'imposta                                                                                                    | presentata dal S                                                    | ostituto d'imposta                        |                        |                         |                       |
|                                                                                                    | presentata dal S                                                    | ostituto d'imposta                        |                        |                         |                       |
| presentata dai Sostituto d'imposta                                                                                                    | p. coontata dal o                                                   | ostituto d'imposta                        |                        |                         |                       |

## E nella stessa finestra troverai anche tutte gli anni disponibili

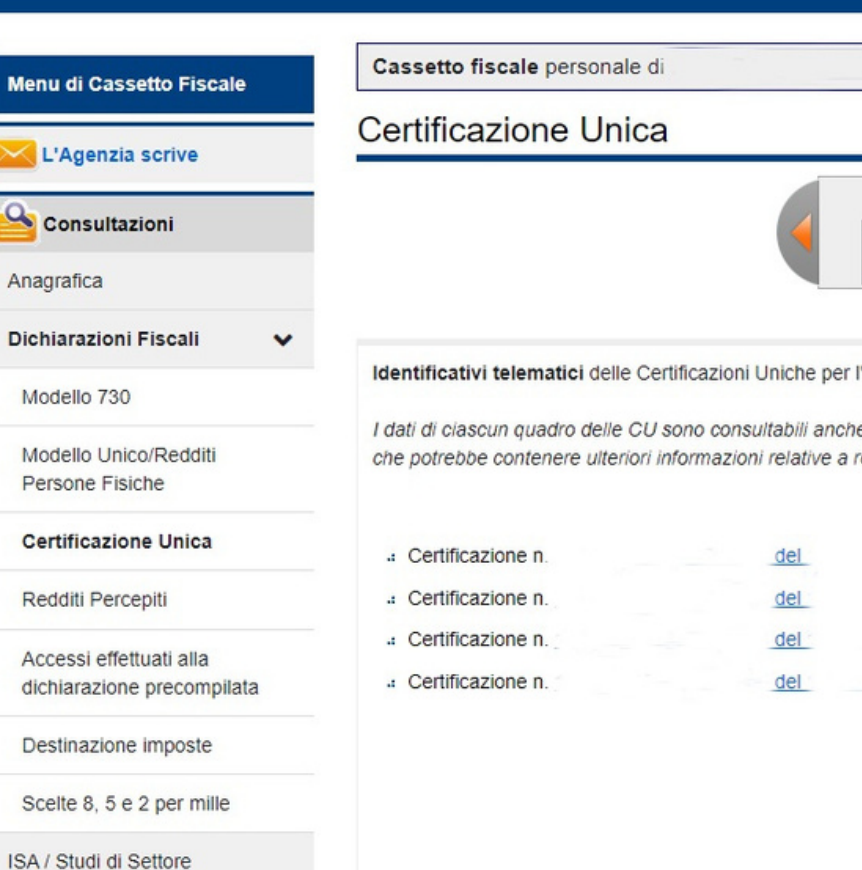

Crediti IVA / Agevolazioni utilizzabili

|                                                                                                    |                                                   | •                       |
|----------------------------------------------------------------------------------------------------|---------------------------------------------------|-------------------------|
| Annualitä 2023 redditi 2022 2022 redditi 2021                                                                      | a disponibili 2021 redditi 2020 2020 redditi 2019 |                         |
| anno d'imposta <b>2022</b><br>e nella sezione "Redditi Percepiti",<br>edditi comunicati esclusivamente con il mode | ello 770 da parte del sostituto di imposta        | CERTIFICAZIONE<br>UNICA |
| presentata dal Sostituto d'imposta                                                                                 | 0.                                                |                         |
| and a state dat O antitude diamonde                                                                                |                                                   |                         |
| presentata dal Sostituto d'imposta                                                                                 |                                                   |                         |
| presentata dal Sostituto d'imposta<br>presentata dal Sostituto d'imposta                                           |                                                   |                         |

### L'anno di interesse è il 2023 per i redditi del 2022

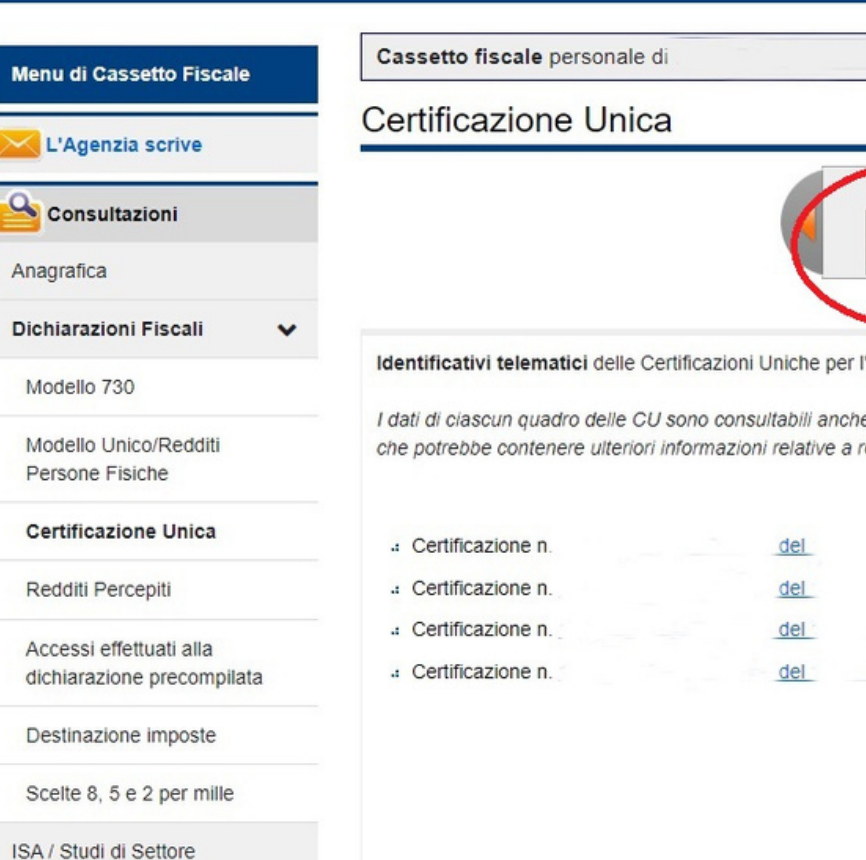

Crediti IVA / Agevolazioni

utilizzabili

|                                                                                                    | 0                       |
|----------------------------------------------------------------------------------------------------|-------------------------|
|                                                                                                    |                         |
| Annualità disponibili 2023 redditi 2022 2022 redditi 2024 2021 redditi 2020 2020 redditi 2029                                         |                         |
| er l'anno d'imposta 2022                                                                                                    |                         |
| nche nella sezione "Redditi Percepiti",<br>e a redditi comunicati esclusivamente con il modello 770 da parte del sostituto di imposta | CERTIFICAZIONE<br>UNICA |
| presentata dal Sostituto d'imposta                                                                                                    |                         |
| presentata dal Sostituto d'imposta                                                                                                    |                         |
| presentata dal Sostituto d'imposta                                                                                                    |                         |
| presentata dal Sostituto d'imposta                                                                                                    |                         |
|                                                                                                    |                         |
|                                                                                                    |                         |
|                                                                                                    |                         |
|                                                                                                    |                         |

### Clicca sulla Certificazione Unica che vuoi scaricare o stampare

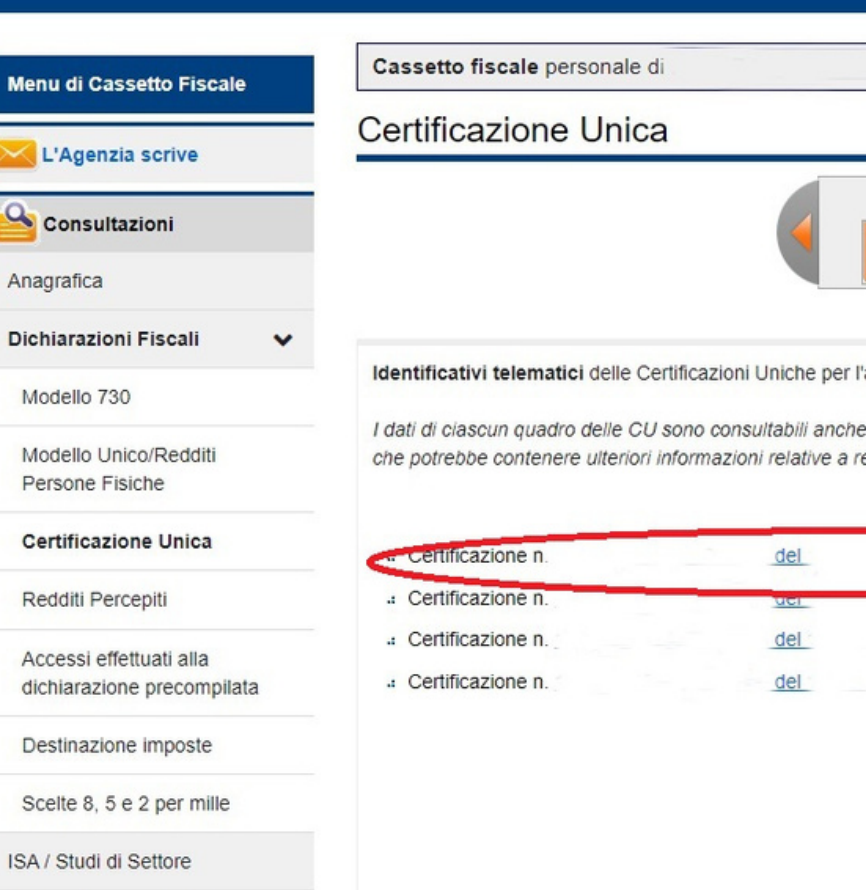

Crediti IVA / Agevolazioni utilizzabili

| 23 redditi 2022 2022 redditi 2021                      | 2021 redditi 2020 2020 redditi 2019       |                         |
|--------------------------------------------------------|-------------------------------------------|-------------------------|
|                                                        |                                           |                         |
| dimensity 0000                                         |                                           |                         |
| a'imposta <b>2022</b><br>a sezione "Redditi Perceniti" |                                           | CERTIFICAZI             |
| comunicati esclusivamente con il mode                  | ilo 770 da parte del sostituto di imposta | <sup>a</sup> UNICA      |
|                                                        |                                           | <b>Genzia</b><br>ntrate |
| oresentata dal Sostituto d'imposta                     |                                           |                         |
| resentata dal Sostituto d'Imposta                      |                                           |                         |
| essentate del Castilute d'imposte                      | 0                                         |                         |

|                          | Ministero dell'Economia e delle Finanze                            |                            |                           |                      |   |
|--------------------------|--------------------------------------------------------------------|----------------------------|---------------------------|----------------------|---|
| 7                        | ← Torna al portale                                                 | [                          | Utente:                   |                      |   |
|                          | Area riservata<br>Fisconline                                       |                            | 嶜 Cambia utenza di lavoro | C+ Esci              |   |
|                          |                                                                    |                            |                           |                      |   |
| assetto Fiscale          | Cassetto fiscale personale di 1                                    |                            |                           | 0                    | ļ |
| nzia scrive              | Certificazione Unica                                               |                            |                           |                      | I |
| Itazioni                 | Dettagli del<br><u>Stampa</u> Dati dell'invio Qu<br>certificazione | I modello<br>uadro DA Quad | dro DB                    |                      |   |
| oni Fiscali 🗸 🗸          | stampa della certificazione COMPLETA 💿                             |                            |                           | Dettagli del modello |   |
| 730                      |                                                                    |                            |                           | CERTIFICAZIONE       |   |
| Jnico/Redditi<br>Fisiche | Stampa                                                             |                            |                           |                      |   |
| zione Unica              |                                                                    |                            |                           | A ntrate 🐺           |   |
| ercepiti                 | Codice Fiscale                                                     |                            |                           |                      |   |
| effettuati alla          |                                                                    |                            |                           |                      |   |

|                                          | Ministero dell'Economia e delle Finanze                                                                                                    |     |         |               |                      |   |
|------------------------------------------|----------------------------------------------------------------------------------------------------|-----|---------|---------------|----------------------|---|
|                                          | ← Torna al portale Area riservata Fisconline                                                                                                    |     | Utente: | iza di lavoro | € Esci               |   |
|                                          |                                                                                                    |     |         |               |                      |   |
| Menu di Cassetto Fiscale                 | Cassetto fiscale personale di la constitución de la constitución de la |     |         |               | 0                    |   |
| 🔀 L'Agenzia scrive                       |                                                                                                    |     |         |               |                      | - |
|                                          | Stampa         Dati dell'invio         Quadro DA           certificazione <t< td=""><td>Qua</td><td>idro DB</td><td></td><td></td><td></td></t<>                                                                                                    | Qua | idro DB |               |                      |   |
| Dichiarazioni Fiscali                    | stampa della certificazione COMPLETA 💿                                                                                                    |     |         |               | Dettagli del modello |   |
| Modello 730                              |                                                                                                    |     |         |               | CERTIFICAZIONE       |   |
| Modello Unico/Redditi<br>Persone Fisiche | Stampa                                                                                                    |     |         |               |                      |   |
| Certificazione Unica                     |                                                                                                    |     |         |               | antrate 🐺            |   |
| Redditi Percepiti                        | Codice Fiscale                                                                                                    |     |         |               |                      |   |
| Accessi effettuati alla                  |                                                                                                    |     |         |               |                      |   |

## Clicca sulla scritta cerchiata in rosso "Stampa Certificazione"

|                                          | Ministero dell'Economia e delle Finanze                                                                                                    |                                |
|------------------------------------------|----------------------------------------------------------------------------------------------------|--------------------------------|
|                                          | <ul> <li>← Torna al portale</li> <li>Area riservata</li> <li>Fisconline</li> </ul>                                                                                                    | Utente:                        |
| i Cassetto Fiscale                       | Cassetto fiscale personale di<br>Certificazione Unica                                                                                                    | 0                              |
| ica<br>azioni Fiscali                    | Dettagli del modello           Stampa<br>certificazione         Dati tell'invio         Quadre on         Quadre on           stampa della certificazione         COMPLETA ()         Image: Complete tello ()         Image: Complete tello ()         Image: Comple | dre DD<br>Dettagli del modello |
| lo 730<br>lo Unico/Redditi<br>ne Fisiche | Stampa                                                                                                    | CERTIFICAZIONE<br>UNICA        |
| i Percepiti<br>si effettuati alla        | Codice Fiscale                                                                                                    |                                |

|                                              | Ministero dell'Economia e delle Finanze                                            |                      |
|----------------------------------------------|------------------------------------------------------------------------------------|----------------------|
|                                              | <ul> <li>← Torna al portale</li> <li>Area riservata</li> <li>Fisconline</li> </ul> | Utente:              |
|                                              |                                                                                    |                      |
| Menu di Cassetto Fiscale                     | Cassetto fiscale personale di                                                      | 0                    |
| Consultazioni                                | Dettagli del modello<br><u>Stampa</u> Dati tell'invio Quadro pa Q                  | 1 day 22             |
| Anagrafica Dichiarazioni Fiscali             | stampa della certificazione COMPLETA                                               | Dettagli del modello |
| Modello 730                                  |                                                                                    | CERTIFICAZIONE       |
| Modello Unico/Redditi<br>Persone Fisiche     | Stampa                                                                             |                      |
| Certificazione Unica                         |                                                                                    | A ntrate 👐           |
| Redditi Percepiti<br>Accessi effettuati alla | Codice Fiscale                                                                     |                      |

## E infine clicca sulla scritta cerchiata in rosso "Stampa"

|                                   | Ministero dell'Economia e delle Finanze                                                                                                    |                      |
|-----------------------------------|----------------------------------------------------------------------------------------------------|----------------------|
|                                   | <ul> <li>← Torna al portale</li> <li>Area riservata</li> <li>Fisconline</li> </ul>                                                                                                    | Utente:              |
|                                   |                                                                                                    |                      |
| di Cassetto Fiscale               | Cassetto fiscale personale di Contra Contra | 0                    |
| genzia scrive                     | Dettagli del modello                                                                                                    |                      |
| nsultazioni                       | Stampa Dati dell'invio Quadro DA                                                                                                    | Quadro DB            |
| nîca<br>razioni Fiscali 🗸 🗸       | stampa della certificazione COMPLETA                                                                                                    | Dettagli del modello |
| ello 730                          |                                                                                                    | CERTIFICAZIONE       |
| ello Unico/Redditi<br>one Fisiche | Stampa                                                                                                    |                      |
| ficazione Unica                   |                                                                                                    | antrate 🗱            |
| iti Percepiti                     | Codice Fiscale                                                                                                    |                      |
| ssi effettuati alla               |                                                                                                    |                      |

|                                          | Ministero dell'Economia e delle Finanze                                                                                                    |                                          |
|------------------------------------------|----------------------------------------------------------------------------------------------------|------------------------------------------|
|                                          | ← Torna al portale Area riservata Fisconline                                                                                                    | Utente:  Cambia utenza di lavoro  C Esci |
|                                          |                                                                                                    |                                          |
| Menu di Cassetto Fiscale                 | Cassetto fiscale personale di                                                                                                    | 0                                        |
| L'Agenzia scrive                         | Certificazione Unica                                                                                                    |                                          |
| Consultazioni                            | Stampa         Dati dell'invio         Quadro DA         Quadro DA           certificazione         Dati dell'invio         Quadro DA         Quadro DA | adro DB                                  |
| Anagrafica                               | stampa della cer <u>tificazione</u> COMPLETA                                                                                                    | C Dettagli del modello                   |
| Modello 730                              | Stampa                                                                                                    | CERTIFICAZIONE                           |
| Modello Unico/Redditi<br>Persone Fisiche |                                                                                                    |                                          |
| Certificazione Unica                     |                                                                                                    | antrate 🐯                                |
| Redditi Percepiti                        | Codice Fiscale                                                                                                    |                                          |
| Accessi effettuati alla                  |                                                                                                    |                                          |

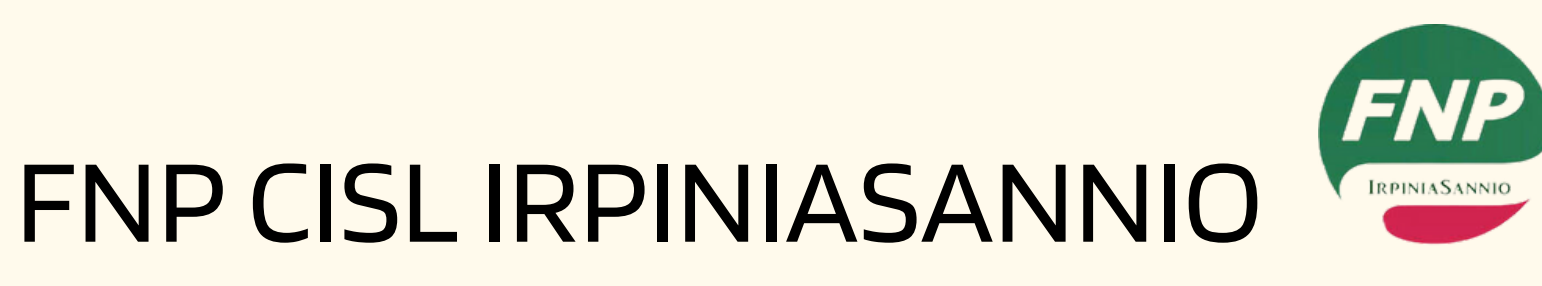

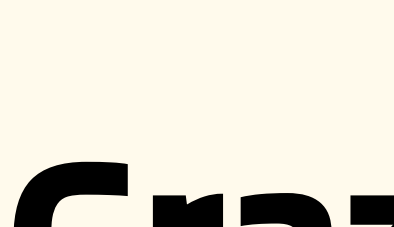

## **Grazie!**

Non esitare a contattarci per qualsiasi domanda!

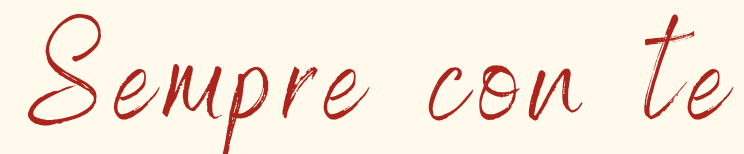

3385964326 fnp-avellino@libero.it